CIRCL - Digital Forensics 1.0.3 Introduction: Windows-, Memory- and File Forensics

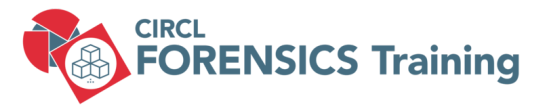

### CIRCL TLP:CLEAR

info@circl.lu

December, 2024

## Overview

- 1. Windows Registry
- 2. Event Logs
- 3. Other Sources of Information
- 4. Malware Analysis
- 5. Analysing files
- 6. Live Response
- 7. Memory Forensics
- 8. Bibliography and Outlook

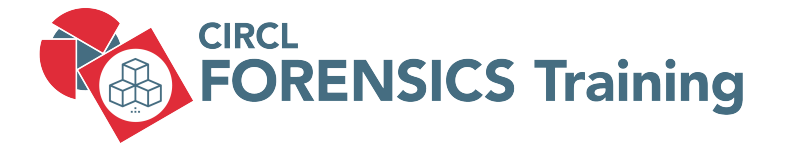

1. Windows Registry

### 1.1 About: Windows Registry

- MS DOS and old Windows
  - $\circ~$  On system boot: What programs to load
  - $\circ~$  How the system interact with the user
    - ightarrow autoexec.bat
    - ightarrow config.sys
    - ightarrow system.ini
    - ightarrow win.ini
- https://support.microsoft.com/en-us/help/256986/
  - A central hierarchical database
  - Replace text based config files
  - Contains information for operating
    - Hardware system wide
    - OS all aspects
    - Applications installed
    - User preferences / behavior
  - $\rightarrow$  A gold mine for forensics

### 1.1 About: Windows Registry

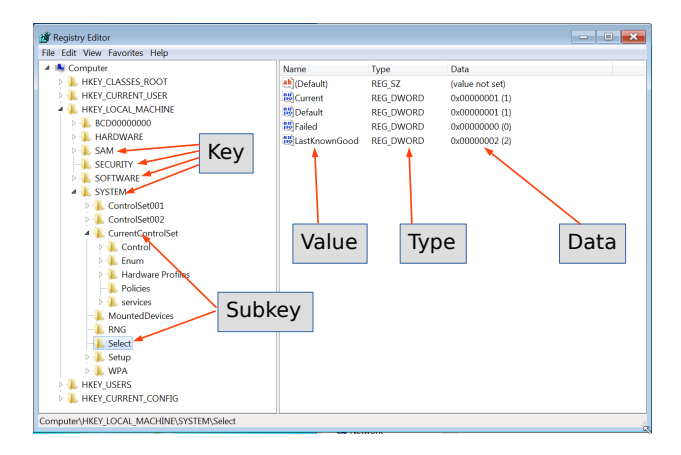

Key data structures contains a last write time stamp

### 1.1 About: Windows Registry

• Hive files: Location

- $\rightarrow$  Created during system boot
- How often do you manually edit the Registry?
  - o regedit.exe
  - $\circ~$  Black Magic for many admins
    - $\rightarrow$  Every user interacts with the Registry
- $\bullet \ \mathsf{Timestamps} \to \mathsf{Timeline}$

### 1.2 Under the hood: Key Cell

| 0000: | a0ff ffff | 6e6b 20  | 000 6 f | Of Oe | 3b b7 | 8d d1 | 01 . | nk .o;     |
|-------|-----------|----------|---------|-------|-------|-------|------|------------|
| 0010: | 0200 00   | 000 085e | 0500    | 0000  | 0000  | 0000  | 0000 | ^          |
| 0020: | ffff f    | fff ffff | ffff    | 0200  | 0000  | 0021  | 0500 |            |
| 0030: | 102e 00   | 000 ffff | ffff    | 0000  | 0000  | 0000  | 0000 |            |
| 0040: | 1400 00   | 000 1000 | 0000    | 0000  | 0000  | 0a00  | 0000 |            |
| 0050: | 496e 74   | 465 7266 | 6163    | 6573  | 0800  | 0200  | 0000 | Interfaces |

| Offsets : | 0×00 | 0  | 4    | Size               |
|-----------|------|----|------|--------------------|
|           | 0×04 | 4  | 2    | Node ID            |
|           | 0×06 | 6  | 2    | Node type          |
|           | 0×08 | 8  | 8    | Last write time    |
|           |      |    |      |                    |
|           | 0×4c | 76 | 2    | Lenght of key name |
|           | 0×50 | 80 | <76> | key name + padding |

- Exercise: Calculate the size of the key cell a0 ff ff ff
- Exercise: Calculate the size of the key name 0a 00

### 1.2 Under the hood: Value Cell

| 0000:    |           |        | d8f      | fffff 766b 0d00 | vk               |
|----------|-----------|--------|----------|-----------------|------------------|
| 0010:    | 0400 0080 |        | 000 0400 | 0000 0100 0000  | Leet Known Coord |
| 0020:    | 4001 /3/4 | 4000 0 | 0047     | 0101 0400 0000  | LastKnownGood    |
| Offset : | 0×00      | 0      | 4        | Size            |                  |
|          | 0×04      | 4      | 2        | Node ID         |                  |
|          | 0×06      | 6      | 2        | Value name l    | ength            |
|          | 0×08      | 8      | 4        | Data lenght     | -                |
|          | 0×0c      | 12     | 4        | Data offset     |                  |
|          | 0×10      | 16     | 4        | value typw      |                  |
|          |           |        |          |                 |                  |

- Exercise: Calculate the size of the value cell d8 ff ff ff
- Exercise: Calculate the size of the value name length 0d 00

## 1.3 Hive files

- $\circ$  SAM
  - Security Accounts Manager: Local users
- Security
  - Audit settings
  - Machine, domain SID
- System
  - Hardware configuration
  - System configuration
- Software
  - Windows settings
  - Application information
- $\circ \ \mathsf{NTUser.dat}$ 
  - User behavior and settings
- $\circ \ \mathsf{UsrClass.dat}$ 
  - Graphical User Interface information

### 1.3 Hive files

- Windows XP:
  - C:\Documents and Settings\<username>\NTUSER.DAT
  - C:\Documents and Settings\<username>\Local Settings\ Application Data\Microsoft\Windows\UsrClass.dat
- Windows Vista and above:
  - C:\Users\<user>\NTUSER.DAT
  - C:\Users\<user>\AppData\Local\Microsoft\Windows\ UsrClass.dat
- C:\Windows\inf\setupapi.log (Plug and Play Log)

Extract registry hive files from forensic image

mkdir registry/out

11 of 120

Extract registry hive files from forensic image

1. Investigate Meta-Information

ewfinfo image.E01 ewfexport image.E01

mkdir registry/out

12 of 120

Extract registry hive files from forensic image

1. Investigate Meta-Information

ewfinfo image.E01 ewfexport image.E01

2. Mount evidences

```
sudo mkdir /media/case1
mmls image.raw
sudo mount —o ro,offset=$((512*63)) image.raw /media/case1/
```

Extract registry hive files from forensic image

1. Investigate Meta-Information

ewfinfo image.E01 ewfexport image.E01

2. Mount evidences

```
sudo mkdir /media/case1
mmls image.raw
sudo mount —o ro,offset=$((512*63)) image.raw /media/case1/
```

3. Copy files

```
mkdir registry
cp /media/casel/WINDOWS/system32/config/SAM registry
cp /media/casel/WINDOWS/system32/config/software registry
cp /media/casel/WINDOWS/system32/config/SECURITY registry
cp /media/casel/WINDOWS/system32/config/SECURITY registry
cp /media/casel/Documents\ and\ Settings/Jean/NTUSER.DAT registry
cp /media/casel/Documents\ and\ Settings/Jean/Local\ Settings/
Application\ Data/Microsoft/Windows/UsrClass.dat registry/
ls registry/out
```

## 1.4 RegRipper

- https://github.com/keydet89/RegRipper4.0
- Plugins: 385

```
regripper -h
       Rip v.3.0 - CLI RegRipper tool
       Rip [-r Reg hive file] [-f profile] [-p plugin] [options]
        Parse Windows Registry files, using either a single module, or a profile.
Is /usr/lib/regripper/plugins | grep pl$ | wc -l
       249
ls /usr/lib/regripper/plugins | grep -v pl$
        all
       amcache
        ntuser
       sam
       security
       software
       syscache
       system
       usrclass
```

### 1.4 RegRipper - Examples

```
regripper -p compname -r software
  Select not found
regripper -p compname -r system
  ComputerName = JEAN-13EBE038A3
  TCP/IP Hostname = jean -13fbf038a3
regripper -p run -r NTUSER.DAT
  Software\Microsoft\Windows\CurrentVersion\Run
  LastWrite Time 2008-07-18 04:36:52Z
    MSMSGS - "C:\Program Files\Messenger\msmsgs.exe" /background
    Aim6 - "C:\Program Files\AIM6\aim6.exe" /d locale=en-US ee://aol/imApp
regripper -p run -r software
   Microsoft\Windows\CurrentVersion\Run
  LastWrite Time 2008-07-06 07:21:467
    VMware User Process - C:\Program Files\VMware\VMware Tools\VMwareUser.exe
    VMware Tools - C:\Program Files\VMware\VMware Tools\VMwareTray.exe
  Microsoft\Windows\CurrentVersion\Run\OptionalComponents
  LastWrite Time 2008-07-06 07:21:46Z
```

### 1.4 RegRipper - Examples

```
mkdir registry/out
```

User Information

| Username :        | Administrator [500]                                      |
|-------------------|----------------------------------------------------------|
| Full Name :       |                                                          |
| User Comment :    | Built—in account for administering the computer/domain   |
| Account Type :    | Default Admin User                                       |
| Account Created : | 2008-05-13 22:20:14Z                                     |
| Name :            |                                                          |
| Last Login Date : | 2008-07-21 01:22:18Z                                     |
| Pwd Reset Date :  | 2008-05-13 22:23:39Z                                     |
| Pwd Fail Date :   | Never                                                    |
| Login Count :     | 24                                                       |
| Embedded RID :    | 500                                                      |
| —> Password do    | pes not expire                                           |
| ─> Normal user    | account                                                  |
|                   |                                                          |
| Username :        | Guest [501]                                              |
| Full Name :       |                                                          |
| User Comment :    | Built-in account for guest access to the computer/domain |
| Account Type :    | Default Guest Acct                                       |
| Account Created : | 2008-05-13 22:20:14Z                                     |

### 1.5 RegRipper: Exercise

- 1. Extract Hive files from invected PC
- 2. Rip them with RegRipper profiles
- 3. Collect important general information
- 4. Try to find incident related artefacts
- 5. Add the information to report

### 1.5 RegRipper: Exercise

- 1. Extract Hive files from invected PC
- 2. Rip them with RegRipper profiles
- 3. Collect important general information
- 4. Try to find incident related artefacts
- 5. Add the information to report

```
regripper -a -r SAM
                           > out/sam.txt
regripper -a -r SECURITY > out/security.txt
regripper -a -r software
                            > out/software.txt
regripper -a -r system
                        > out/system.txt
regripper —a —r NTUSER.DAT
                            > out/NTUser.txt
regripper -a - r UsrClass.dat > out/UsrClass.txt
ls -- lh out /
    24K Nov 11 07:46 NTUser txt
   7.1K Nov 11 07:47 sam.txt
    603 Nov 11 07:46 security.txt
   658K Nov 11 07:46 software txt
   157K Nov 11 07:46 system.txt
   1.5K Nov 11 07:47 UsrClass.txt
```

mkdir registry/out

### 1.6 General information: sam, security

less out/SAM.txt

Username : Administrator [500] Last Login Date : 2008-07-21 01:22:18Z Pwd Fail Date : Never Login Count : 24 Username : Jean [1004] Last Login Date : 2008-07-20 00:00:41Z Pwd Fail Date : Never Login Count : 80 Group Name : Administrators [7] LastWrite · 2008-05-14 05·35·357 S-1-5-21-484763869-796845957-839522115-1006 S-1-5-21-484763869-796845957-839522115-1008 S-1-5-21-484763869-796845957-839522115-1007 S-1-5-21-484763869-796845957-839522115-1005 S-1-5-21-484763869-796845957-839522115-1003 S-1-5-21-484763869-796845957-839522115-500 S-1-5-21-484763869-796845957-839522115-1004

less out/security.txt

### 1.6 General information: system, software

regripper -p winver -r software

| ProductName            | Microsoft Windows XP  |
|------------------------|-----------------------|
| CSDVersion             | Service Pack 3        |
| BuildLab               | 2600.xpsp.080413-2111 |
| RegisteredOrganization |                       |
| RegisteredOwner        | Jean User             |
| InstallDate            | 2008-05-13 21:29:32Z  |

regripper -- p networkcards -- r software

| Description                          | Key LastWrite time   |
|--------------------------------------|----------------------|
| VMware Accelerated AMD PCNet Adapter | 2008-05-14 05:31:26Z |

regripper -- p uninstall -- r software

2008-07-19 23:32:23Z VMware Tools v.3.2.0.1288

regripper -p ips -r system

IPAddress Domain 192.168.117.129 localdomain

21 of 120

### 1.6 General information: system, software

```
regripper -- p profilelist -- r software
   Path
             : %SystemDrive%\Documents and Settings\Jean
   SID
            S-1-5-21-484763869-796845957-839522115-1004
   LastWrite : 2008-07-21 01:18:00Z
   Path
            : %SystemDrive%\Documents and Settings\Devon
   SID S-1-5-21-484763869-796845957-839522115-1007
   LastWrite : 2008-07-12 06:04:40Z
   Path : %SystemDrive%\Documents and Settings\Administrator
   SID : S-1-5-21-484763869-796845957-839522115-500
   LastWrite : 2008-07-21 01:31:01Z
regripper -p shutdown -r system
   ControlSet001\Control\Windows key, ShutdownTime value
   LastWrite time: 2008-07-21 01:31:32Z
   ShutdownTime · 2008-07-21 01·31·327
```

regripper -p timezone -r system

```
ControlSet001\Control\TimeZoneInformation
LastWrite Time 2008-05-14 06:55:57Z
DaylightName -> GMT Daylight Time
```

### 1.7 Tracing user activity

MRU - Most Recently Used Open/Save As dialog box

regripper -p comdlg32 -r NTUSER.DAT

Recent Docs opened via Win. Explorer

regripper -- p recentdocs -- r NTUSER.DAT

ShellBags (Win7+)

Properties of folders

regripper -p shellbags -r UsrClass.dat

Program execution

UserAssist: GUI based launched

regripper -p userassist -r NTUSER.DAT

ShimCache: Track compatibility issues

regripper -p shimcache -r system

### 1.7 Tracing user activity

### USB attached devices

#### USBStor: Attached devices

less /media/case1/WINDOWS/setupapi.log regripper -p usbstor -r system

USBStor: Vendor & Product ID

regripper -- p usb -- r system

#### MountedDevices

regripper -p mountdev -r system

#### **MountPoints**

regripper -p mp2 -r NTUSER.DAT

#### SANS Posters:

https://www.sans.org/posters/windows-forensic-analysis/ https://www.sans.org/posters/hunt-evil/

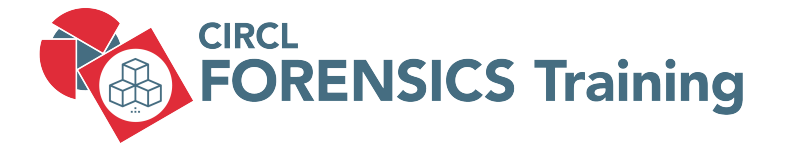

2. Windows Event Logs

## 2.1 Inroduction

- Up to Windows XP
  - $\circ~$  Mainly 3 .evt files:

Security: secevent.evt

System: sysevent.evt

- Application: appevent.evt
- ... maybe some server service specific
- Location: /Windows/System32/config/
- Binary Event Log file format
- Beginning with Vista
  - $\circ~$  Many .evtx files:
    - Security.evtx System.evtx
    - Application.evtx
    - $\rightarrow$  120 files ++
  - Location: /Windows/System32/winevt/Logs/
  - $\circ~$  New binary XML format

# 2.1 Inroduction

- Advantage
  - Full fledged logging
  - $\circ~$  Logging important events: E.g. Logon Success,  $\ldots$
  - Detailed information
- Disadvantage
  - $\circ~$  Limited period of time
  - $\circ~$  Importand events not logged by default: E.g. Logon Fail
  - $\circ~$  Manny events, hard to find related information
- Always interesting
  - $\circ~$  Logon / Logoff
  - $\circ \ \ {\rm System \ boot}$
  - Services started
  - Hardware (dis)connected

## 2.2 Example: Event Viewer

| E Frank Viewan                     |                                   |                      |           |            |          |   |
|------------------------------------|-----------------------------------|----------------------|-----------|------------|----------|---|
| C Event viewer                     |                                   |                      |           |            |          |   |
| File Action View Help              |                                   |                      |           |            |          |   |
| heta 🔁 🖬 🚺 🖬                       |                                   |                      |           |            |          |   |
| Event Viewer (Local)               | ecurity Number of events: 814 (!) | New events available |           |            |          |   |
| Custom Views                       |                                   |                      |           |            |          |   |
| 🔺 📫 Windows Logs                   | Keywords Date and Time            | Source               | Event ID  | Task Cate  |          | _ |
| Application                        | 🔍 Audit S 16/04/2020 18:17:28     | Microsoft            | 4672      | Special Lo |          |   |
| Security 6                         | Audit S 16/04/2020 18:17:28       | Microsoft            | 4624      | Logon      |          |   |
| Setup                              | Audit S 16/04/2020 18:17:28       | Microsoft            |           | Logon      |          |   |
| 👔 System                           | Audit S 16/04/2020 18:17:28       | Microsoft            | 4648      | Logon      |          |   |
| Forwarded Events                   | Audit S 16/04/2020 18:16:57       | Microsoft            | 4624      | Logon      |          |   |
| 🖌 🖌 Applications and Services Logs | Audit S 16/04/2020 18-16-55       | Microsoft            | 5024      | Other Suct |          | * |
| 🛃 Hardware Events                  | vent 4624. Microsoft Windows secu | irity auditing.      |           |            |          | × |
| 😭 Internet Explorer                |                                   |                      |           |            |          |   |
| 😭 Key Management Service           | General Details                   |                      |           |            |          |   |
| 📔 Media Center                     |                                   |                      |           |            |          |   |
| ⊿ 🧮 Microsoft                      | An account was successfully log   | ged on.              |           |            | <u>^</u> |   |
| ⊿ 🧾 Windows                        | Subjects                          |                      |           |            |          |   |
| API-Tracing                        | Security ID: SYSTEM               |                      |           |            |          |   |
| AppID                              | Account Name:                     | WIN7WS\$             |           |            |          |   |
| Application-Experienc              | Account Domain:                   | WORKGROUP            |           |            | =        |   |
| AppLocker                          | Logon ID:                         | 0x3e7                |           |            | -        |   |
| Audio                              | Logon Type:                       | 2                    |           |            |          |   |
| Authentication User In             | Logon type.                       | -                    |           |            |          |   |
| A Backup                           | New Logon:                        |                      |           |            |          |   |
| Operational                        | Security ID:                      | Win7WS\John          |           |            |          |   |
| Biometrics                         | Account Name:                     | John                 |           |            |          |   |
| Bits-Client                        | Account Domain:                   | 0v18333              |           |            |          |   |
| Analytic                           | Logon GUID:                       | {0000000-0000-0000-  | 0000-0000 | 0000000}   |          |   |
| Operational                        |                                   |                      |           |            |          |   |
| Bluetooth-MTPEnum                  | Process Information:              |                      |           |            |          |   |
| 28 of 120 ▷                        | Process ID:                       | 0x18c                |           |            |          |   |

# 2.3 Get support

### • Review logging policies

```
$ rip.pl -r SECURITY -p auditpol
vstem: Other System Events
                                                      S/F
Logon / Logoff : Logon
                                                       S
                                                       s
Logon / Logoff : Logoff
                                                       S
Logon/Logoff: Account Lockout
                                                       Ň
Logon/Logoff: IPsec Main Mode
                                                       s
Logon/Logoff: IPsec Quick Mode
Logon/Logoff: IPsec Extended Mode
                                                       Ν
Logon/Logoff: Special Logon
                                                       Ν
Logon/Logoff:Other Logon/Logoff Events
                                                       Ν
                                                       S/F
Logon/Logoff: Network Policy Server
Object Access: File System
```

### • Online:

- Microsoft TechNet
- https://www.ultimatewindowssecurity.com/securitylog/ encyclopedia/
- o http://eventid.net/

### 2.4 Extracting and exploring event logs: Exercise

Extracting event logs

### 2.4 Extracting and exploring event logs: Exercise

Extracting event logs

```
mkdir evtx
mkdir evtx/out
mmls nps-2008-jean.raw
sudo mount -o ro,offset=$((512*63)) nps-2008-jean.raw /media/sansforensics/casenps/
cp /media/sansforensics/casenps/WINDOWS/system32/config/AppEvent.Evt evtx/
cp /media/sansforensics/casenps/WINDOWS/system32/config/SecEvent.Evt evtx/
cp /media/sansforensics/casenps/WINDOWS/system32/config/SysEvent.Evt evtx/
ls -lh evtx/
```

Exploring event logs

### 2.4 Extracting and exploring event logs: Exercise

Extracting event logs

```
mkdir evtx
mkdir evtx/out
mmls image.raw
sudo mount=o ro,offset=$((512*63)) image.raw/media/case1/
cp /media/case1/WINDOWS/system32/config/AppEvent.Evt evtx/
cp /media/case1/WINDOWS/system32/config/SecEvent.Evt evtx/
cp /media/case1/WINDOWS/system32/config/SysEvent.Evt evtx/
ls -lh evtx/
```

Exploring event logs

```
sudo apt install libevt-utils
evtinfo evtx/AppEvent.Evt
evtinfo evtx/SecEvent.Evt
evtinfo evtx/SysEvent.Evt
evtexport AppEvent.Evt | less
evtexport SysEvent.Evt | less
```

### 2.4 Extracting and exploring event logs

### https://eventlogxp.com/

|                                  |       |                              |                 | Untitled.eb    | - Event Log      | Explorer             |               |      |     |
|----------------------------------|-------|------------------------------|-----------------|----------------|------------------|----------------------|---------------|------|-----|
| Iree View Eve                    | ent 🫓 | Advanced Window Help         |                 | -              |                  |                      |               |      |     |
| i 🎾 🗐 🖬 💐                        | 2 V   | Coad filter> • 💥 🧯           | ã 🤤 🏘 🔎         |                |                  |                      |               |      |     |
| ee ×                             | Ser   | curity on WIN8-SIFT 🛛 🗙      |                 |                |                  |                      |               |      |     |
| T (local)                        |       | Showing 28                   | 541 event(s)    |                |                  | NEW 🦲                |               |      |     |
| ation (14584)<br>indedEvents (0) | TYP   | e                            | Date            | Time           | Event            | Source               | Category      | User | Cor |
| rareEvents (0)                   | 9     | Audit Success                | 4/17/2020       | 6:18:17 AM     | 4624             | Microsoft-Windows-Se | Logon         | N/A  | Wir |
| iet Explorer (0)                 | 9     | Audit Success                | 4/17/2020       | 6:18:17 AM     | 4648             | Microsoft-Windows-Se | Logon         | N/A  | Wir |
| lanagement Servic                | 9     | Audit Success                | 4/17/2020       | 6:18:04 AM     | 4672             | Microsoft-Windows-Se | Special Logon | N/A  | Wir |
| oft-Windows                      | 9     | Audit Success                | 4/17/2020       | 6:18:04 AM     | 4624             | Microsoft-Windows-Se | Logon         | N/A  | Wir |
| ioft-WS-Licensing/               | Q     | Audit Success                | 4/17/2020       | 6:06:49 AM     | 4672             | Microsoft-Windows-Se | Special Logon | N/A  | Wir |
| ity (28541)                      | 9     | Audit Success                | 4/17/2020       | 6:06:49 AM     | 4624             | Microsoft-Windows-Se | Logon         | N/A  | Wr  |
| (2515)                           | Q     | Audit Success                | 4/17/2020       | 6:06:20 AM     | 4672             | Microsoft-Windows-Se | Special Logon | N/A  | Wir |
| pi (0)                           |       |                              |                 |                |                  |                      |               |      |     |
| m (25973)                        |       | 6                            |                 |                |                  |                      |               |      |     |
| Int Diagnostics (1)              | le c  | Account Domain:              | DFI             | 2              |                  |                      |               |      |     |
| ws Networking Vp                 | ŝ.    | Logon ID:                    | 000003E7        |                |                  |                      |               |      |     |
| ws PowerShell (16                | ptio  | Logon Type:                  | 5               |                |                  |                      |               |      |     |
| socientivanim (0)                | 2     | Impersonation Level:         | Imp             | ersonation     |                  |                      |               |      |     |
|                                  |       | New Logon                    |                 |                |                  |                      |               |      |     |
|                                  |       | Security ID:                 | S-1             | 5-18           |                  |                      |               |      |     |
|                                  |       | Account Name:                | SYS             | TEM            |                  |                      |               |      |     |
|                                  |       | Account Domain:              | 000003E7        | NUTHORITY      |                  |                      |               |      |     |
|                                  |       | Logon GUID:                  | {00             | 00000-0000-0   | 000-0000-000000  | 000000}              |               |      |     |
|                                  |       | Process Information:         |                 |                |                  |                      |               |      |     |
|                                  |       | Process ID:                  | 000             | 00234          |                  |                      |               |      |     |
|                                  |       | Process Name:                | C:\/            | Vindows\System | m32\pervices.exe |                      |               |      |     |
|                                  |       | Network Information:         |                 |                |                  |                      |               |      |     |
|                                  |       | Workstation Nam              | e: -            |                |                  |                      |               |      |     |
|                                  |       | Source Network A             | Address: -      |                |                  |                      |               |      |     |
|                                  |       | our cer or a                 |                 |                |                  |                      |               |      |     |
|                                  |       | Detailed Authentication Info | ormation:       | nei            |                  |                      |               |      |     |
|                                  |       | Authentication Pa            | ickage: Neg     | otiate         |                  |                      |               |      |     |
|                                  |       | Transited Service            | s: -            |                |                  |                      |               |      |     |
|                                  |       | Key Length:                  | 0 (ILM ONLY): - |                |                  |                      |               |      |     |
| 33 of 12                         | 0     |                              |                 |                |                  |                      |               |      |     |

### 2.5 Example .evtx

### • Logon Success

| <pre>\$ evtxexport Security</pre> | evtx   less                                    |
|-----------------------------------|------------------------------------------------|
| Event number                      | : 668                                          |
| Written time                      | : Apr 15, 2019 12:58:33.650031000 UTC          |
| Event level                       | : Information (0)                              |
| Computer name                     | : Win7WS                                       |
| Source name                       | : Microsoft-Windows-Security-Auditing          |
| Event identifier                  | : 0x00001210 (4624)                            |
| Number of strings                 | : 20                                           |
| String: 1                         | : S-1-5-18                                     |
| String: 2                         | : WIN7WS\$                                     |
| String: 3                         | : WORKGROUP                                    |
| String: 4                         | : 0x0000000000000000                           |
| String: 5                         | : S-1-5-21-3408732720-2018246097-660081352-100 |
| String: 7                         | : John                                         |
| String: 7                         | : Win7WS                                       |
| String: 9                         | : 2                                            |
| String: 17                        | : 0x000018c                                    |
| String: 18                        | : C:\Windows\System32\winlogon.exe             |
| String: 19                        | : 127.0.0.1                                    |

### • Logon Fail

\$ evtxexport Security.evtx | grep 4625

## 2.5 Example .evtx

Monterey Technology Group, ... (US) https://www.ultimatewindowssecurity.com/sec

/.com/sec 🛛 🖻

--- ▽ ☆

 $\overline{\mathbf{T}}$ 

This is a valuable piece of information as it tells you HOW the user just logged on:

| Logon<br>Type | Description                                                                                                    |
|---------------|----------------------------------------------------------------------------------------------------|
| 2             | Interactive (logon at keyboard and screen of system)                                                                                                    |
| 3             | Network (i.e. connection to shared folder on this computer from elsewhere on network)                                                                                                    |
| 4             | Batch (i.e. scheduled task)                                                                                                    |
| 5             | Service (Service startup)                                                                                                    |
| 7             | Unlock (i.e. unnattended workstation with password protected screen saver)                                                                                                    |
| 8             | NetworkCleartext (Logon with credentials sent in the clear text. Most often indicates a logon to IIS with "basic authentication") See this article for more information.                                                                                                    |
| 9             | NewCredentials such as with RunAs or mapping a network drive with alternate credentials. This logon type<br>does not seem to show up in any events. If you want to track users attempting to logon with alternate<br>credentials see 4648. MS says "A caller cloned its current token and specified new credentials for outbound<br>connections. The new logon session has the same local identity, but uses different credentials for other<br>network connections." |
| 10            | RemoteInteractive (Terminal Services, Remote Desktop or Remote Assistance)                                                                                                    |
| 11            | CachedInteractive (logon with cached domain credentials such as when logging on to a laptop when away<br>from the network)                                                                                                    |

#### Impersonation Level: (Win2012 and later)

From MSDN

Anonymous COM impersonation level that hides the identity of the caller. Calls to WMI may fail with this impersonation level.

## 2.6 Other log files

- /Windows/setuplog.txt
  - Untill WinXP, when Windows is installed
- /Windows//Debug/netsetup.log
  - $\circ~$  Untill WinXP, when Windows is installed
- /Windows/setupact.log
  - Graphical part of setup process

2019-04-05 11:39:56, Info CBS Starting the TrustedInstaller main loop. 2019-04-05 11:39:56, Info CBS TrustedInstaller service starts successfully. 2019-04-05 11:39:56, Info CBS Setup in progress, aborting startup processing check 2019-04-05 11:39:56, Info CBS Startup processing thread terminated normally

• /Windows/setupapi.log

/Windows/inf/setupapi.dev.log /Windows/inf/setupapi.app.log /Windows/inf/setupapi.offline.log

- /Windows/Tasks/SCHEDLGU.TXT
  - Task Scheduler Log
## 2.7 Exercise: Automated tools

Example: Chainsaw

Challenge: Hayabusa

https://github.com/Yamato-Security/hayabusa

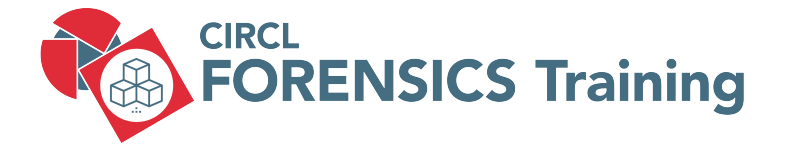

3. Other Windows Artifacts

### 3.1 Recycle Bin - User support to undelete

- Files move to Recycle Bin:
  - Moved by mouse
  - Right click: Delete
- Not move to Recycle Bin:
  - Right click: Delete + SHIFT
  - Command line: del
  - $\circ~$  Files on network shares
- NukeOnDelete
  - HKEY\_USERS/\_UUID\_/Software/Microsoft/Windows/CurrentVers ion/Explorer/BitBucket/Volume/{\_Volume ID\_}/NukeOnDelete

| Windows     CurrentVersion     Action Center     Applet     Applet     A | • | Name<br>(Default)<br>(Default)<br>(Defa | Type<br>REG_SZ<br>REG_DWORD<br>REG_DWORD | Data<br>(value not set)<br>0x000004c2 (1218)<br>0x00000000 (0) |
|----------------------------------------------------------------------------------------------------|---|----------------------------------------------------------------------------------------------------|------------------------------------------|----------------------------------------------------------------|
|----------------------------------------------------------------------------------------------------|---|----------------------------------------------------------------------------------------------------|------------------------------------------|----------------------------------------------------------------|

### 3.1 Recycle Bin - Life-Investigate

### • Play script: TextFile.txt

- · 2019-04-30 17:31:57 UTC+2: Born
- · 2019-04-30 17:34:44 UTC+2: Content Modified
- 2019-04-30 17:35:32 UTC+2: Deleted
- Analyze Recycle.Bin:

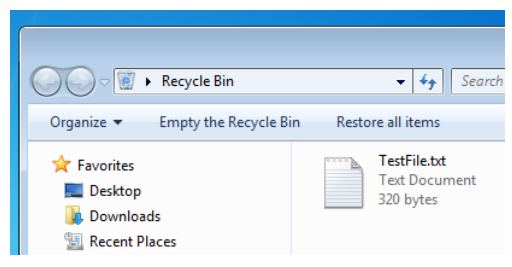

### 3.1 Recycle Bin - Forensics

- Play script: TextFile.txt
  - 2019-04-30 17:31:57 UTC+2: Born
  - 2019-04-30 17:34:44 UTC+2: Content Modified
  - o 2019-04-30 17:35:32 UTC+2: Deleted
- Analyze Recycle.Bin directory:

```
/$Recycle.Bin/S-1-5-21-3408732720-2018246097-660081352-1000/
129 Apr 5 11:46 desktop.ini
544 Apr 30 17:35 '$IOMH9A.txt'
320 Apr 30 17:34 '$ROMH9A.txt'
```

41 of 120

### 3.1 Recycle Bin - Forensics

#### Play script: TextFile.txt

- 2019-04-30 17:31:57 UTC+2: Born
- 2019-04-30 17:34:44 UTC+2: Content Modified
- 2019-04-30 17:35:32 UTC+2: Deleted

#### • File system timeline Recycle.Bin directory:

```
Tue Apr 30 2019 17:31:57
320 ...b 47164-128-1 /$Recycle.Bin/S-1-5-21- .... -1000/$ROMHI9A.txt
```

```
Tue Apr 30 2019 17:34:44
320 ma.. 47164-128-1 /$Recycle.Bin/S-1-5-21-.... -1000/$ROMHI9A.txt
```

Tue Apr 30 2019 17:35:32 544 macb 44155-128-1 /\$Recycle.Bin/S-1-5-21- .... -1000/\$IOMHI9A.txt 48 mac. 47022-144-1 /Users/John/Documents/recycleTest 320 ...c. 47164-128-1 /\$Recycle.Bin/S-1-5-21- .... -1000/\$ROMHI9A.txt 376 mac. 9632-144-1 /\$Recycle.Bin/S-1-5-21- .... -1000

## 3.1 Recycle Bin - Filename & Extension

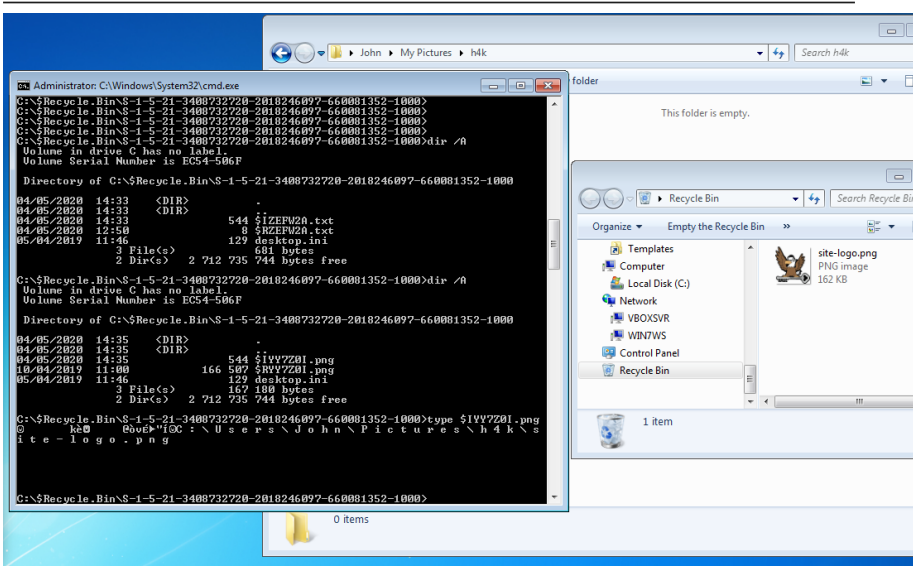

43 of 120

# 3.2 LNK Files

- Link or shortcut to files, applications, resources
- User activity: Files access
  - $\circ$  Local
  - Network shares
  - Appached devices
- LNK file remain after target file is deleted

```
      Thu May 02 2019
      14:54:02

      280 ... b
      43701-144-1
      / Users/John/Documents/LNK

      Thu May 02 2019
      14:54:28

      66 macb
      43702-128-1
      / Users/John/Documents/LNK/Test.txt

      1573 macb
      43922-128-4
      / Users/John/AppData/Roaming/Microsoft/
Windows/Recent/LNK.Ink

      2779 macb
      43716-128-4
      / Users/John/AppData/Roaming/Microsoft/
Windows/Recent/Test.txt.Ink
```

# 3.2 LNK Files

### • Information inside LNK files

- $\circ~$  Target file MAC times
- Target file size
- Target file path
- $\circ~$  Volume information

exiftool Test.txt.lnk

| Create Date       | : | 2019:05:02 14:54:28+02:00                                                         |
|-------------------|---|-----------------------------------------------------------------------------------|
| Access Date       | : | 2019:05:02 14:54:28+02:00                                                         |
| Modify Date       | : | 2019:05:02 14:54:28+02:00                                                         |
| Target File Size  | : | 66                                                                                |
| lcon Index        | : | (none)                                                                            |
| Run Window        | : | Normal                                                                            |
| Hot Key           | : | (none)                                                                            |
| Drive Type        | : | Fixed Disk                                                                        |
| Volume Label      | : |                                                                                   |
| Local Base Path   | : | C:\Users\                                                                         |
| Net Name          | : | 8                                                                                 |
| Net Provider Type | : | Unknown (0x20000)                                                                 |
| Relative Path     | : | $\ldots \land \ldots \land \ldots \land \ldots \land$ Documents \Test \Test . txt |
| Working Directory | : | C:\Users\John\Documents\Test                                                      |
| Machine ID        | : | john—pc                                                                           |
|                   |   |                                                                                   |

### Extract and investigate LNK file for document: 'm57biz.xls'

Prepration work:

### Extract and investigate LNK file for document: 'm57biz.xls'

Prepration work:

sudo mount —o ro,offset=\$((512\*63)) image.raw /media/case1 mkdir lnk

Copy LNK file:

### Extract and investigate LNK file for document: 'm57biz.xls'

Prepration work:

sudo mount —o ro,offset=\$((512\*63)) image.raw /media/case1 mkdir lnk

Copy LNK file:

cp /media/case1/Documents\ and\ Settings/Jean/Recent/m57biz.lnk lnk/

Investigate with exiftool:

### Extract and investigate LNK file for document: 'm57biz.xls'

Prepration work:

sudo mount —o ro,offset=\$((512\*63)) image.raw /media/case1 mkdir lnk

Copy LNK file:

cp /media/case1/Documents\ and\ Settings/Jean/Recent/m57biz.lnk lnk/

Investigate with exiftool:

exiftool lnk/m57biz.lnk

| File Attributes  | : Archive                                           |
|------------------|-----------------------------------------------------|
| Create Date      | : 2008:07:20 01:28:03+00:00                         |
| Access Date      | : 2008:07:20 01:28:03+00:00                         |
| Modify Date      | : 2008:07:20 01:28:03+00:00                         |
| Target File Size | : 291840                                            |
| Drive Type       | : Fixed Disk                                        |
| Local Base Path  | : C:\Documents and Settings\Jean\Desktop\m57biz.xls |
| Machine ID       | : jean—13fbf038a3                                   |
|                  |                                                     |

49 of 120

- Introduced with Windows 7
- Similar Recent folder
- Recently opened documents / application
- Makes them accessible at Windows main menu

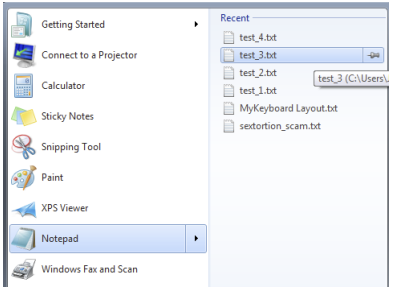

AppData/Roaming/Microsoft/Windows/Recent/AutomaticDestinations AppData/Roaming/Microsoft/Windows/Recent/CustomDestinations

50 of 120

- File names start with 16 hex characters  $\rightarrow$  JumpList ID
- File names end with .xxxDestinations-ms

| 04/05/2020 | 12:50 | 33 | 792 | 1b4dd67f29cb1962.automaticDestinations-ms |
|------------|-------|----|-----|-------------------------------------------|
| 14/06/2019 | 16:43 | 4  | 608 | 28c8b86deab549a1.automaticDestinations-ms |
| 10/04/2019 | 14:32 | 29 | 696 | 6824f4a902c78fbd.automaticDestinations-ms |
| 10/04/2020 | 14:12 | 9  | 216 | 7e4dca80246863e3.automaticDestinations-ms |
| 04/05/2020 | 12:50 | 8  | 704 | 918e0ecb43d17e23.automaticDestinations-ms |
| 10/04/2019 | 14:30 | 3  | 072 | b74736c2bd8cc8a5.automaticDestinations-ms |
| 09/04/2019 | 14:43 | 6  | 144 | de48a32edcbe79e4.automaticDestinations-ms |

- · Each Hex value correspond to an fixed application
- 918e0ecb43d17e23 = Notepad.exe

 $\rightarrow$  https://github.com/EricZimmerman/JumpList/blob/master/JumpList/Resources/AppIDs.txt

• Exercise: Identify applications

```
cd JumpLists/AutomaticDestinations/
Is -I
```

```
1b4dd67f29cb1962.automaticDestinations-ms -->
28c8b86deab549a1.automaticDestinations-ms -->
6824f4a902c78fbd.automaticDestinations-ms -->
7e4dca80246863e3.automaticDestinations-ms -->
918e0ecb43d17e23.automaticDestinations-ms -->
b74736c2bd8cc8a5.automaticDestinations-ms -->
b74736c2bd8cc8a5.automaticDestinations-ms -->
```

• Exercise: Analyze the Notepad Jump List file

• Exercise: Identify applications

```
cd JumpLists/AutomaticDestinations/
```

```
1b4dd67f29cb1962.automaticDestinations-ms ->> Windows Explorer
28c8b86deab549a1.automaticDestinations-ms ->> Internet Explorer 8
6824f4a902c78fbd.automaticDestinations-ms ->> Firefox 64.x
7e4dca80246863e3.automaticDestinations-ms ->> Control Panel
918e0ecb43d17e23.automaticDestinations-ms ->> Notepad (32-bit)
b74736c2bd8cc8a5.automaticDestinations-ms ->> WinZip
de48a32edcbe79e4.automaticDestinations-m> ->> WinZip
```

• Exercise: Analyze the Notepad Jump List file

• Exercise: Identify applications

. . . . . . . . .

```
cd JumpLists/AutomaticDestinations/
```

```
1b4dd67f29cb1962.automaticDestinations -ms ->> Windows Explorer
28c8b86deab549a1.automaticDestinations -ms ->> Internet Explorer 8
6824f4a902c78fbd.automaticDestinations -ms ->> Firefox 64.x
7e4dca80246863e3.automaticDestinations -ms ->> Notepad (32-bit)
918e0ecb43d17e23.automaticDestinations -ms ->> Notepad (32-bit)
b74736c2bd8cc8a5.automaticDestinations -ms ->> WinZip
de48a32edcbe79e4.automaticDestinations -ms ->> Acrobat Reader 15.x
```

• Exercise: Analyze the Notepad Jump List file

| Date T              | ime Attr        | Size        | Compressed | Name |
|---------------------|-----------------|-------------|------------|------|
|                     |                 | 1398        | 1408       | 2    |
|                     |                 | 1368        | 1408       | 1    |
|                     |                 | 436         | 448        | 4    |
|                     |                 | 392         | 448        | 3    |
| —> file             |                 |             |            |      |
| -> exiftool         |                 |             |            |      |
| -> strings          |                 |             |            |      |
| 77 x 918e0ech43d17e | 23 automaticDes | tinations - | me         |      |

strings -el DestList

# 3.4 Prefetch Files

- Application prefetching since XP
  - Monitor an application when it starts
  - Collect information about resources needed
  - Wait 10sec after application started
    - $\rightarrow$  Know where to find the resources
    - $\rightarrow$  Better performance: App launch faster
    - $\rightarrow$  Better user experience
- Forensics value:
  - $\circ~$  Proof an application was started
    - Secondary artifact
    - Created by the OS
    - Not deleted by the attacker
  - $\circ~$  Even if the application don't exists anymore
  - $\circ~$  And more  $\ldots$

## 3.4 Prefetch Files

#### • Example: From file system time line

Thu May 02 2019 14:52:40 179712 .a.. 10940-128-3 /Windows/notepad.exe Thu May 02 2019 14:52:50 56 mac. 42729-144-6 /Windows/Prefetch 16280 macb 43700-128-4 /Windows/Prefetch/NOTEPAD.EXE-D8414F97.pf

- Elements of the file name at /Windows/Prefetch
  - Application name
  - $\circ~$  One way hash of path to the application
  - $\circ~\mbox{File}$  extension: .pf
- Information found inside a Prefetch file:
  - Run count: How often application run
  - Last time executed
  - Application name incl. parameter
  - Path to application and resources

## 3.4 Prefetch Files

• Parsing a Prefetch file

```
prefetch.py -f NOTEPAD.EXE-D8414F97.pf
```

Executable Name: NOTEPAD.EXE Run count: 1 Last Executed: 2019-05-02 12:52:40.339584

 Resources
 loaded:

 1:
 \DEVICE\HARDDISKVOLUME2\WINDOWS\SYSTEM32\NTDLL.DLL

 2:
 \DEVICE\HARDDISKVOLUME2\WINDOWS\SYSTEM32\KERNEL32.DLL

 3:
 \DEVICE\HARDDISKVOLUME2\WINDOWS\SYSTEM32\APISETSCHEMA.DLL

 4:
 \DEVICE\HARDDISKVOLUME2\WINDOWS\SYSTEM32\KERNELBASE.DLL

- Additional benefits like:
  - User folder where the malware got executed
  - Compare Run count of different VSS could
    - $\rightarrow$  Behavior of user

### Extract and investigate the Excel prefetch file

Copy prefetch file:

mkdir prefetch cp /media/sansforensics/casenps/WNDOWS/Prefetch/EXCEL.EXE—1C75F8D6.pf prefetch/

Investigate LNK file:

strings -el prefetch/EXCEL.EXE-1C75F8D6.pf | less

pref.pl -f prefetch/EXCEL.EXE-1C75F8D6.pf

File : prefetch/EXCEL.EXE-1C75F8D6.pf
Exe Path : \DEVICE\HARDDISKVOLUME1\PROGRAM FILES\MICROSOFT OFFICE\OFFICE\EXCEL.EXE
Last Run : Sun Jul 20 01:27:40 2008
Run Count: 2

# 3.5 XP Restore Points

- Backup of:
  - Critical system files
  - Registry partially
  - Local user profiles
  - But NO user data!
- Created automatically:
  - Every 24 hours
  - $\circ \ {\sf Windows} \ {\sf Update}$
  - Installation of applications incl. driver
  - $\circ$  Manually
- For user: Useful to recover a broken system
- For analyst:
  - o rp.log
  - $\circ~$  Description of the cause
  - $\circ$  Time stamp
  - $\circ~$  State of the system at different times

## 3.6 VSS - Volume Shadow Copy Service

- Backup Service
  - $\circ$  System files
  - User data files
  - Operates on block level
- On live system
  - Run CMD as administrator

```
>vssadmin list shadows /for=c:/
vssadmin 1.1 — Volume Shadow Copy Service administrative command—line tool
(C) Copyright 2001—2005 Microsoft Corp.
```

Contents of shadow copy set ID: {33eb3a7b-6d03-4045-aa70-37b714d49c72} Contained 1 shadow copies at creation time: 10/04/2019 16:06:30 Shadow Copy ID: {34d9910b-ac1d-4b10-b282-89dde217d0fb} Original Volume: (C:)\\?\Volume{a62c8cd4-5786-11e9-a9fd-806e6f6e6963}\ Shadow Copy Volume: \\?\GLOBALROOT\Device\HarddiskVolumeShadowCopy1 Originating Machine: Win7WS Service Machine: Win7WS Provider: 'Microsoft Software Shadow Copy provider 1.0' Type: ClientAccessibleWriters Attributes: Persistent, Client-accessible, No auto release, Differential, Auto recovered

# 3.6 VSS - Configuration

#### HKEY\_LOCAL\_MACHINE/SYSTEM/CurrentControlSet/services/VSS

| 💣 Registry Editor     |    |                      |              |                                               | ×        |
|-----------------------|----|----------------------|--------------|-----------------------------------------------|----------|
| File Edit View Favori | es | Help                 |              |                                               |          |
| Control               | *  | Name                 | Туре         | Data                                          | <u>^</u> |
| ACPI                  |    | ab](Default)         | REG_SZ       | (value not set)                               |          |
| AGP                   | н  | ab BITS_BAK          | REG_MULTI_SZ | C:\Windows\System32\Bits.bak                  |          |
| Appio                 |    | BITS_LOG             | REG_MULTI_SZ | C:\Windows\System32\Bits.log                  | =        |
| RackupRectore         |    | ab BITS_metadata     | REG_MULTI_SZ | C:\ProgramData\Microsoft\Network\Downloader\* |          |
| FilesNotToBackup      |    | ab ETW               | REG_MULTI_SZ | %SystemRoot%\system32\LogFiles\WMI\RtBacku    |          |
|                       |    | FVE_Control          | REG_MULTI_SZ | \System Volume Information\FVE.{e40ad34d-dae9 |          |
| KeysNotToRestore      |    | FVE_Log              | REG_MULTI_SZ | \System Volume Information\FVE.{c9ca54a3-6983 |          |
| Lass Class            |    | ab FVE_Wipe          | REG_MULTI_SZ | \System Volume Information\FVE.{9ef82dfa-1239 |          |
| CMF                   |    | ab Internet Explorer | REG_MULTI_SZ | %UserProfile%\index.dat /s                    |          |
| CoDeviceInstallers    | Ŧ  | at Kernel Dumps      | REG_MULTI_SZ | %systemroot%\Minidump\* /s %systemroot%\me    |          |
| < III. +              |    | 🍓 Memory Page File   | REG_MULTI_SZ | \Pagefile.sys                                 | -        |

#### HKEY\_LOCAL\_MACHINE/SYSTEM/CurrentControlSet/Control/BackupRestore

| 💣 Registry Editor                                                         |                                                                                                    |                                                                                    |                                                                                                    |
|---------------------------------------------------------------------------|----------------------------------------------------------------------------------------------------|------------------------------------------------------------------------------------|----------------------------------------------------------------------------------------------------|
| File Edit View Favorites Help                                             |                                                                                                    |                                                                                    |                                                                                                    |
| b - 🕌 volmgrx 🔺                                                           | Name                                                                                                    | Туре                                                                               | Data                                                                                                    |
| b - i volsnap     vsmraid     VSS     b - i Settings     VssAccessControl | Default)     DependOnService     Description     DisplayName     ErrorControl     DisplayPath     Discription | REG_SZ<br>REG_MULTI_SZ<br>REG_SZ<br>REG_SZ<br>REG_DWORD<br>REG_EXPAND_SZ<br>REG_SZ | (value not set)<br>RPCSS<br>@%systemroot%\system32\vssvc.exe,-101<br>@%systemroot%\system32\vssvc.exe,-102<br>0x0000001 (1)<br>%systemroot%\system32\vssvc.exe<br>loca\svtemroot%\system32\vssvc.exe |
| W32Time                                                                   | BerviceSidType                                                                                                | REG_DWORD                                                                          | 0x00000001 (1)                                                                                                    |
| WasvC                                                                     | tion Statt                                                                                                    | REG_DWORD                                                                          | 0x00000010 (16)                                                                                                    |

## 3.5 VSS - Analysis

### Analyze disk image

```
vshadowinfo -o $((512*206848)) 8d34ce.raw

Volume Shadow Snapshot information:

Number of stores: 1

Store: 1

I dentifier : 237c8de3-5b99-11e9-9925-080027062798

Shadow copy set ID : 33eb3a7b-6d03-4045-aa70-37b714d49c72

Creation time : Apr 10, 2019 14:06:30.365699200 UTC

Shadow copy ID : 34d9910b-ac1d-4b10-b282-89dde217d0fb

Volume size : 11 GiB (12777947136 bytes)

Attribute flags : 0x0042000d
```

#### Mounting VSC: A 2 step approach

```
sudo vshadowmount -o $((512*206848)) 8d34ce.raw /mount/vss/
sudo ls -l /mount/vss/
    -r-r-r-r- 1 root root 12777947136 Jan 1 1970 vss1
sudo file /mount/vss/vss1
    /mount/vss/vss1: DOS/MBR boot sector, code offset 0x52+2, OEM-ID "NTFS
```

```
sudo mount -o ro /mount/vss/vss1 /mnt/
```

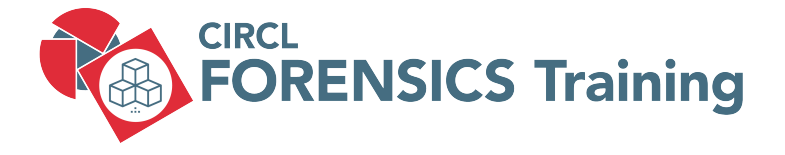

4. Basic Malware Analysis

# 4.1 Introduction

Take care: Self-Infection:

- Keep away from production
- Isolated machines (VMs)
- Network considerations

Exchange of malware via email:

- Password protected archive
- Password: infected

5 Phases of analysis

- 1. OSINT Open Source Intelligence
- 2. Automatic Analysis (Sandbox)
- 3. Static Analysis
- 4. Dynamic Analysis (Behavioral Analysis)
- 5. Reverse Engineering

# 4.2 OSINT - IoCs

- Is the file Form.exe malicious?
- What it is doing?

 Is
 — I
 Form.exe
 189952
 Form.exe

 md5sum
 Form.exe
 a8371cb187d99711691ccbecf8f35657
 sha1sum
 Form.exe
 8dec32121d2f9f876c2b15745196879600803dd5

 sha1sum
 Form.exe
 8dec32121d2f9f876c2b15745196879600803dd5
 sha256sum
 Form.exe
 784560f38065089f1c61869f7ebdc58b0115d500e5113e6c09d1b4d885ccb340
 sha1sum

|                                                                                                    | ③ 56/70 security vendors flagged this file as malicious                                                                                                    |                                                                                   | $\mathbbm{C}$ Reanalyze $\qquad$ Similar $\lor$ . More $\lor$                                                                                                    |
|----------------------------------------------------------------------------------------------------|----------------------------------------------------------------------------------------------------|-----------------------------------------------------------------------------------|----------------------------------------------------------------------------------------------------|
| Community Community                                                                                                    | 784560788005985911c6189917ebdc56bb9115d500e5113e6c09d1b4d885cct<br>Ta4580f38005906911c6189917ebdc58b9115d500e5113e6c09d1b4d885cct<br>perm thecks user-lepst detect-debug-environment                                                                                | 340<br>340.exe                                                                    | Size Last Analysis Date SC<br>185.50 KB 15 minutes ago EXE                                                                                                    |
| DETECTION DETAILS                                                                                                    | RELATIONS ASSOCIATIONS BEHAVIOR COMMUNIT                                                                                                    | r (i)                                                                             |                                                                                                    |
| Join our Community and enjoy                                                                                                  | additional community insights and crowdsourced detections, plus an API i                                                                                                    | ey to <b>automate checks</b> .                                                    |                                                                                                    |
| Popular threat label 🕥 trojan.                                                                                                | ormbook/razy Threat categories Injan                                                                                                    |                                                                                   | Family labels formbook razy convegent                                                                                                    |
|                                                                                                    |                                                                                                    |                                                                                   |                                                                                                    |
| Security vendors' analysis 🛈                                                                                                  |                                                                                                    |                                                                                   | Do you want to automate checks?                                                                                                    |
| Security vendors' analysis ①<br>AhnLab-V3                                                                                     | Trojan/Win, Formbook, X2384                                                                                                    | Alibaba                                                                           | Do you want to automate checks?                                                                                                    |
| Security vendors' analysis ③<br>AhnLab-V3<br>AliCloud                                                                         | Trojan Win Formbook X2284 Trojan (styl) Win Formbook A24                                                                                                    | Alibaba<br>ALYac                                                                  | Do you want to automate checks?  Trojan:Win32/Formbook.4512504c  Go Genr/Variant.Ser/Razy.T042                                                                                                    |
| Security vendors' analysis ③<br>AhnLab-V3<br>AliCloud<br>Antly-AliL                                                           | Trojan Win Formbook X2284 Tojan (Syn Combook AM Tojan (Syn (Win Sz. Convagere) Tojan (Syn (Win Sz. Convagere)                                                                                                    | Alibaba<br>ALYac<br>Arcabit                                                       | Do you want to automate checks?                                                                                                    |
| Security vendors' analysis ()<br>AhnLab-V3<br>AlXCloud<br>Anthy-WiL<br>Avast                                                  | Trisjan, Win Formbook x2284 Trisjan, Win Formbook AH Trisjan(Styr), Win32 Conceptor Win32 Elsor gan [Tri]                                                                                                    | Alibaba<br>Alifac<br>Arcabit<br>AVG                                               | Op you used to automate checke?           ① TrojenceMin02/Formbook.482254rc           ② Genchatert.Ser/Razy.7042           ③ Trojen.Ser/Razy.01882           ③ Win12.Ser.org.en [Trij                                                                                                    |
| Security venders' analysis ()<br>Ahrt.ab-V3<br>ARCloud<br>Antly-N/L<br>Avast<br>Aviss (no cloud)                              | Trigan/Min/ Formbook.2334           Trigan/bin/ Tombook.44           Trigan/bin/ Tombook.44           Tombook.95(9)/Min32 Averages           Win32 One optimitie           One too tool optimitie           One too tool optimitie           One too tool optimitie | Alitaba<br>Alitac<br>Arcabit<br>Arra<br>Bilibelender                              | Do you wait to automate checked?           ()         https://docs.edu/docs.edu/                                                      |
| Security venders' analysis (a)<br>Ahritab VS<br>Ahritab VS<br>Ahritad (Analy Ahritag)<br>Anast<br>Anast<br>Anast<br>Bisar Pro | Trigariyin Tombok.2234           Trigariyin Tombok.44           Trigariyin Tombok.44           Trigariyin Tombok.44           Trigarizin Tombok.45           Wis2E20 og m (Trij)           Trigarizin Tokkone           Wit2ADDRC6me           Wit2ADDRC6me         | Alibaba<br>Alibac<br>Ansabit<br>Avid<br>Bilibelender<br>CrowdStrike Falcon        | Compared to advance of advance of advan |
| Security venders' analysis (b)<br>Ahritab VS<br>Ahritab VS<br>Ahrita VA<br>Anst<br>Anst<br>Anst<br>Bisar Pro<br>CTX           | Togariyan (Mr. formhods. 2234 Togariyan (Mr. formhods. 2234 Togariyan (Mr. formhods. 2234 Wr. 22 con gan (Fr)) Wr. 22 con gan (Fr)) Toccyng. 2746/Cont Wr. 22 con gan (Fr) Wr. 22 context Materia O Wr. 22 context Materia O Context for hombook                    | Albaba<br>Albac<br>Areabit<br>MrG<br>Bibbelender<br>CrowdStrike Falcon<br>Cylance | byperartie adamse indexi      fragmenication      fragmenication      fragmenicat |

# 4.2 OSINT - Malpedia

malpedia

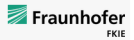

Propose Change

Inventory Statistics Usage ApiVector Login

Quicksearch...

win.formbook (Back to overview)

aka: win.xloader Actor(s): SWEED, Cobalt

VTCollection C URLhaus C C C

FormBook contains a unique crypter RunPE that has unique behavioral patterns subject to detection. It was initially called "Babushka Crypter" by Insidemalware.

References

| <pre>row.iii13 + TextRIS - TEXTRIS<br/>Cracking Formbook malware: Blind deobfuscation and quick response techniques<br/>#fammade</pre>                                                                                                    | 3 🌶  |
|----------------------------------------------------------------------------------------------------|------|
| 2023-0-15 - Median b.magnezi - AmtrHagnezi<br>Mi Malmare Analysis FormBook<br>Mafammaak                                                                                                    | 3 🗸  |
| 7021-04-15 - Positive Tachenloptes - Alikisandr Badare, Ksentya Naumova<br>■ SteganokMor campaign: TA558 mass-attacking companies and public institutions all around the world<br>mickawed widelkeyloger widemetric Mickawed (Raemack Winemaca WikXwam)      | 3 🌶  |
| 1921-83-28 - Security Intelligence - Golo Mar, Ole Villaisen<br>₩ X-Force data reveals top spam trends, campaigns and senior superlatives in 2023<br>#AddKeyloged Requesting Machines (#Combook @combook @coadPasawoodSteaker(PMS) @Chaked @Combook @Combook | 1    |
| 2024-01-24 · Medium shaddy43 · Shayan Ahmed Khan                                                                                                    | I) / |

# 4.2 OSINT - VirusTotal Details

| Activity Summary                                                                     | Download Artifacts $$ | Full Reports $$ | Help 🗸  |
|--------------------------------------------------------------------------------------|-----------------------|-----------------|---------|
|                                                                                      |                       |                 |         |
| Behavior Tags 🛈                                                                      |                       |                 | ^       |
| checks-user-input detect-debug-environment obfuscated                                |                       |                 |         |
| Dynamic Analysis Sandbox Detections 💿                                                |                       |                 | · ^ ·   |
| ▲ The sandbox VMRay flags this file as: MALWARE                                      |                       |                 |         |
| ▲ The sandbox C2AE flags this file as: STEALER                                       |                       |                 |         |
| A The sandbox CAPE Sandbox flags this file as: MALWARE                               |                       |                 |         |
| ▲ The sandbox Zenbox flags this file as: MALWARE TROJAN                              |                       |                 |         |
| MITRE ATT&CK Tactics and Techniques                                                  |                       |                 | ^       |
| + Execution 140002                                                                   |                       |                 |         |
| - Persistence TA0003                                                                 |                       |                 |         |
| Hijack Execution Flow T1574                                                          |                       |                 |         |
| DLL Side-Loading 11514.002 Tries to load missing DLLs                                |                       |                 |         |
| + Privilege Escalation T40004                                                        |                       |                 |         |
| + Defense Evasion TA4005                                                             |                       |                 |         |
| - Credential Access TA0006                                                           |                       |                 |         |
| Input Capture 11656<br>Creates a Directinput object (often for capturing keystrokes) |                       |                 |         |
| + Discovery 140007                                                                   |                       |                 |         |
| + Collection TA0009                                                                  |                       |                 |         |
| + Command and Control TAXX11                                                         |                       |                 | $\odot$ |
| Malwara Bahavior Catalon Trao                                                        |                       |                 | ^       |

## 4.2 OSINT - abuse.ch - MalwareBazaar

#### MalwareBazaar Database

You are browsing the malware sample database of MalwareBazaar. If you would like to contribute malware samples to the corpus, you can do so through either using the web upload or the API.

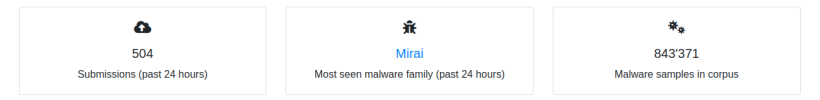

Using the form below, you can search for malware samples by a hash (MD5, SHA256, SHA1), imphash, tlsh hash, ClamAV signature, tag or malware family.

#### Browse Database

| md5:a8371cb187d997116       | 910 | ccbecf8f35657        |     |        |           |              |        |          |   | Search |
|-----------------------------|-----|----------------------|-----|--------|-----------|--------------|--------|----------|---|--------|
| Search Syntax (2)           |     |                      |     |        |           |              |        |          |   |        |
|                             |     |                      |     |        |           | Se           | earch: |          |   |        |
| Date (UTC)                  | u.  | SHA256 hash          | n T | Type n | Signature | Tags         | Repo   | orter 11 | D | L n    |
| 2023-03-29 13:07            |     | 784560f38065089f1c61 | C   | exe    | Formbook  | exe FormBook | Anor   | ymous    |   |        |
| Showing 1 to 1 of 1 entries |     |                      |     |        |           |              |        | Previous | 1 | Next   |

# 4.2 OSINT - MISPPriv

| Tags                                                                                                    | 😵 type:OSINT 🚏 🗴                                                                                                    | 😯 tip:white 📲                                                                | X 🔇 MALWARE                          | ¥ = (0+ ±+                                         |                                                                                                    |                                                                          |                        | 2024-11-20                        |                        |         |                      |                                |
|----------------------------------------------------------------------------------------------------|----------------------------------------------------------------------------------------------------|------------------------------------------------------------------------------|--------------------------------------|----------------------------------------------------|----------------------------------------------------------------------------------------------------|--------------------------------------------------------------------------|------------------------|-----------------------------------|------------------------|---------|----------------------|--------------------------------|
| Date                                                                                                    | 2023-03-29                                                                                                    |                                                                              |                                      |                                                    |                                                                                                    |                                                                          | -                      | MalwareBaa                        | taar malwa             | are sam | ples for 2024-       | 11-15                          |
| Threat Level                                                                                                    | - Medium                                                                                                    |                                                                              |                                      |                                                    |                                                                                                    |                                                                          |                        | eue4-11-15                        |                        |         |                      | -                              |
| Analysis                                                                                                    | Ongoing                                                                                                    |                                                                              |                                      |                                                    |                                                                                                    |                                                                          | -                      | MahwareBa:<br>2024-11-09          | raar malwa             | are sam | ples for 2024-       | 1-09                           |
| Distribution                                                                                                    | All communities                                                                                                    | o <                                                                          |                                      |                                                    |                                                                                                    |                                                                          | -                      | MalwareBau<br>2024-11-08          | raar malwa             | are sam | ples for 2024-       | 11-08                          |
| Published                                                                                                    | Yes 2023-03-30 03:34                                                                                                    | :10                                                                          |                                      |                                                    |                                                                                                    |                                                                          |                        | MahwaraRat                        | raar mahus             | ara cam | toles for 2024.      | 11.07                          |
| #Attributes                                                                                                    | 4006 (417 Objects)                                                                                                    |                                                                              |                                      |                                                    |                                                                                                    |                                                                          | meet"                  | 2024-11-07                        |                        |         | 10100 TOT 2024       | 1                              |
| First recorded change                                                                                                    | 2023-03-29 00:05:26                                                                                                    |                                                                              |                                      |                                                    |                                                                                                    |                                                                          |                        | MalwareBaa                        | taar malwa             | are sam | ples for 2024-       | 11-02                          |
| Last change                                                                                                    | 2023-03-30 00:03:02                                                                                                    |                                                                              |                                      |                                                    |                                                                                                    |                                                                          |                        | 2024-11-02                        |                        |         |                      | 1                              |
| Modification map                                                                                                    |                                                                                                    |                                                                              |                                      |                                                    |                                                                                                    |                                                                          | Show (                 | (473 more)                        |                        |         |                      |                                |
| Sightings                                                                                                    | 506 (0) 🌶                                                                                                    |                                                                              |                                      |                                                    |                                                                                                    |                                                                          | Relat                  | ed Fee                            | ds (sh                 | ow)     |                      |                                |
| Activity                                                                                                    |                                                                                                    |                                                                              |                                      |                                                    |                                                                                                    |                                                                          | Malwar<br>Malwar       | re Bazaar (*<br>re (Freemiu       | 119)<br>m) (120)       |         |                      |                                |
|                                                                                                    |                                                                                                    |                                                                              |                                      |                                                    |                                                                                                    |                                                                          | Mahada                 | (101)                             |                        |         |                      |                                |
| Correlation<br>—Phots —Galaxy +Evi<br>X 154060: MalwareBa                                                                                    | Enabled (disable)<br>ent graph +Event timeline                                                                                                | + Correlation gr                                                             | aph 🕂 Galaxy matri                   | tx + Event reports -                               | - Altributes - Discu                                                                                                    | ssion                                                                    |                        | le (121)                          |                        |         |                      |                                |
| Correlation<br>=Pirots = Galaxy + Exi<br>× 154000 Matematica<br>Galaxies<br>Galaxies<br>= previous next = 1<br>+ i≣ ≧ ∞ ≤                    | Enabled (disable)<br>ent graph +Event timeline<br>wkeer all<br>Scope toggle - T Detet                                                         | + Correlation gr                                                             | aph +Galaxy matri<br>core ① Context  | x +Event reports →                                 | Attributes - Discu                                                                                                    | ssion<br>¥ Expand all Object                                             | ts & Coll              | apse all Att                      | ibutes                 |         | a837                 | 1cb187d997116                  |
| Correlation<br>-Protis - Calaxy + Exv<br>(15000 MalwaseBa<br>Galaxies<br>()<br>+ =+<br>- previous next - v<br>+ == = = = =<br>Date 1 Context | Enabled (daable)<br>ent graph - + Event timeline<br>stee at<br>Scope loggie Delet<br>Category Type                                            | + Correlation or<br>of the Decay so<br>Value                                 | aph + Galaxy matri<br>core • Context | x +Event reports -       * Related Tags       Tags | -Attributes -Discu<br>-Discu<br>-D | ssion<br>* Expand all Object<br>Comment                                  | ts ≎Coll<br>Correlate  | apso all Att<br>Related<br>Events | ibutes<br>Feed<br>bits | IDS     | a837<br>Distribution | 1cb187d997116<br>Sightings Act |
| Correlation  -Prozs - Galaxy + Exi xt 154000 Manuscula Catazoles  - providus next - 1  + IE E 4  Date 1 Context  2003-03-29 and _064         | Enabled (deable)<br>ent graph + Event Smettre<br>view at<br>Scope loggle - Deblet<br>Category Type<br>Object name: Inc ()<br>References: () D | + Correlation or<br>of L2 Decay so<br>Value<br>md5 m<br>a8371211<br>& Hdo 54 | aph + Galaxy matri<br>core • Context | Related Tags<br>Tags                               | -Attributes -Decu<br>TFittering lool (1)<br>Galaxies                                                                                                    | Stion<br>★ Expand all Object<br>Comment<br>Mahware payload<br>(Formbook) | ts \$Coll<br>Correlate | apse all Att<br>Related<br>Events | ibutos<br>Feed<br>hits | IDS     | a837<br>Distribution | 1cb187d997110<br>Sightings Act |

#### 69 of 120

# 4.3 Sandbox - Joe

|                                              |                       | Analyze Results 💶       |
|----------------------------------------------|-----------------------|-------------------------|
|                                              | Deep Malware Analysis |                         |
|                                              |                       |                         |
| noose Analysis Architecture                  |                       |                         |
|                                              |                       |                         |
| efine Sample Source and Choose Analysis St   | Andreid Linux         | +<br>/+<br>Atranced     |
| Upload Sample                                | Browse URL            | More Options            |
| Add more files Clear files Form.exe selected |                       | Download & Execute File |
| Choose Analysis System                       |                       |                         |
| Select up to 3 of 3 available systems.       |                       |                         |
| w10x64 🔁                                     |                       |                         |
| 0x w10x64                                    |                       |                         |

# 4.3 Sandbox - Joe

#### 

#### Windows Analysis Report

Form exe

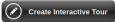

#### Overview

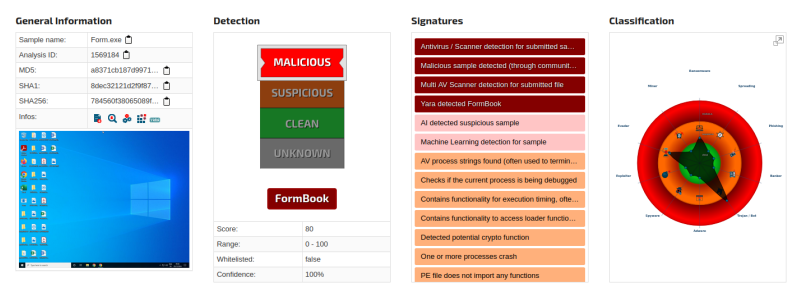

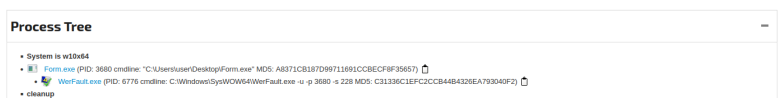

# 4.3 Sandbox - Joe

JOOSandbox Cloud BASIC

Overview - Signatures - Process Tree Domains / IPs Dropped Static Network - Stats Behavior - Disassembly - 🅱 🕘

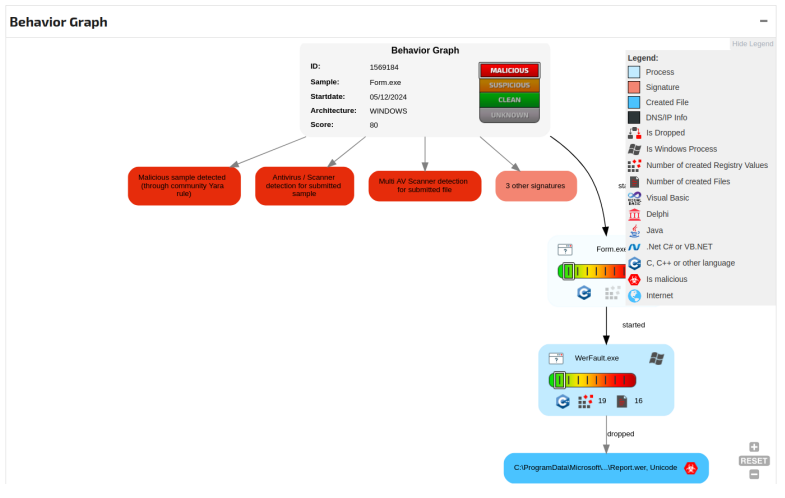

72 of 120
# 4.3 Sandbox - Cuckoo3

| sues 73 11 Pull requests 1 C) Disci           | ussions 💽 Actions 🖽 Projects 👔 🕕 Security 🗠 Ins              | ights         |                                                                         |
|-----------------------------------------------|--------------------------------------------------------------|---------------|-------------------------------------------------------------------------|
| cuckoo3 (Public)                              |                                                              | ⊙ Watch (26)  | ▼                                                                       |
| 🌵 main 👻 🖞 1 Branch 🚫 1 Tag                   | Q Go to file t Add file +                                    | ↔ Code •      | About                                                                   |
| R cert-ee-raidar Merge pull request #170 from | n cert-ee/leat/template_fix 🚥 🖌 64d9aab - 3 months ago       | 🕤 891 Commits | Cuckoo3 is a Python 3 open source<br>automated malware analysis system. |
| 💼 .github                                     | fix: Fixed template location                                 | 3 months ago  |                                                                         |
| INSTALL                                       | doos: Quickstart                                             | 3 months ago  | Readme                                                                  |
| common                                        | Add ids_flag and timestamp to Misp processing, search usi    | 10 months ago | EUPL-1.2 license     Code of conduct                                    |
| core                                          | chore: Changed default configuration values to match new     | 3 months ago  | -\r Activity                                                            |
| devtools                                      | Add devtool to generate and update owd migration txt files   | 3 years ago   | Custom properties                                                       |
| docs                                          | docs: Fixed errors and phrasing in web-ui configuration      | 3 months ago  | <ul> <li>26 watching</li> </ul>                                         |
| docsrfc/rfc                                   | Merge branch 'mkdocs' into delivery                          | 3 years ago   | 및 84 forks                                                              |
| machineries                                   | Support Python 3.10                                          | last year     | Heport repository                                                       |
| node                                          | Support Python 3.10                                          | last year     | Releases                                                                |
| processing                                    | Add ids_flag and timestamp to Misp processing, search usi    | 10 months ago | ©1 tags                                                                 |
| web                                           | Bump braces from 3.0.2 to 3.0.3 in /web/cuckoo/web/clientsrc | 6 months ago  | Packages                                                                |
|                                               | update for release                                           | 3 years ago   | No packages published                                                   |
| CODE_OF_CONDUCT.md                            | Create CODE_OF_CONDUCT.md                                    | 3 months ago  | Contributore                                                            |
| CONTRIBUTING.md                               | Create CONTRIBUTING.md                                       | 3 months ago  |                                                                         |
| LICENSE                                       | update for release                                           | 3 years ago   |                                                                         |
| README.md                                     | docs: Quickstart                                             | 3 months ago  | •                                                                       |
| D. install eb                                 | Not needed sources because nursonly removed from roach       | last upor     | Languages                                                               |

# 4.4 Static Analysis

- Malware delivery: Email
  - Office documents
  - PDF
  - .EXE
- Analyze:
  - Hash values
  - Strings
  - Resources
  - Imported functions
  - Exported functions
  - Certificate
  - o .....
  - $\rightarrow$  Capabilities of the malware

### 4.4 Static Analysis - Strings

pestr -n 7 Form.exe | less

!This program cannot be run in DOS mode. <Ar5<zwl<Zv EThis program cannot be run in DOS mode. :Yf/yZjP [)sk/Jo X|e^BZ8 Rh%':,V

pescan Form.exe

| file entropy:         | 7.322160 (probably packed) |
|-----------------------|----------------------------|
| fpu anti—disassembly: | no                         |
| imagebase:            | normal                     |
| entrypoint:           | normal                     |
| DOS stub:             | normal                     |
| TLS directory:        | not found                  |
| timestamp :           | normal                     |
| section count:        | 1 (low)                    |

pesec Form.exe

| ASLR : |         |                 | yes |
|--------|---------|-----------------|-----|
| DEP/N> | <:      |                 | yes |
| SEH :  |         |                 | yes |
| Stack  | cookies | (EXPERIMENTAL): | yes |

## 4.4 Static Analysis - PE - Portable Execution format

- Describe program files
- Contain:
  - Meta data
  - Instructions
  - Text data
  - Resources: Pictures and alike
- Tell Windows how to load a program
- Provide resources to running program
- Provide resources like code signature

```
    DOS Header
    PE Header
    OPtional Header
    Section Headers
    .text Section (Program Code)
    .idata Section (Importd Libs)
    .rsc Section (Strings, Images, ...)
    .reloc Section (Memory Translation)
```

### 4.4 Static Analysis - PE - Basic Analysis

file Form.exe

Form.exe: PE32 executable (GUI) Intel 80386, for MS Windows

exiftool Form.exe

| File Name                  | : | Form.exe                            |
|----------------------------|---|-------------------------------------|
| File Size                  | : | 186 KiB                             |
|                            |   |                                     |
| File Type                  | : | Win32 EXE                           |
| File Type Extension        | : | exe                                 |
| MIME Type                  | : | application / octet—stream          |
| Machine Type               | : | Intel 386 or later, and compatibles |
| Time Stamp                 | : | 2000:07:31 02:00:25+02:00           |
| Image File Characteristics | : | Executable, 32-bit                  |
| PE Type                    | : | PE32                                |
| Linker Version             | : | 11.0                                |
| Code Size                  | : | 185856                              |
| Initialized Data Size      | : | 0                                   |
| Uninitialized Data Size    | : | 0                                   |
| Entry Point                | : | 0×12e0                              |
| OS Version                 | : | 6.0                                 |
| Image Version              | : | 0.0                                 |
| Subsystem Version          | : | 6.0                                 |
| Subsystem                  | : | Windows GUI                         |
| Warning                    | : | Error processing PE data dictionary |
|                            |   |                                     |

### 4.4 Static Analysis - PE - Basic Analysis

#### file Quotation.exe

Quotation.exe: PE32 executable (GUI) Intel 80386, for MS Windows

#### exiftool Quotation.exe

| Machine Type            | : | Intel 386 or later, and compatibles |
|-------------------------|---|-------------------------------------|
| Time Stamp              | : | 2005:08:14 14:47:46+02:00           |
| PE Type                 | : | PE32                                |
| Linker Version          | : | 6.0                                 |
| Code Size               | : | 647168                              |
| Initialized Data Size   | : | 32768                               |
| Uninitialized Data Size | : | 0                                   |
| Entry Point             | : | 0×15f4                              |
| OS Version              | : | 4.0                                 |
| Character Set           | : | Unicode                             |
| Comments                | : | Natcher                             |
| Company Name            | : | Glucosazone                         |
| Legal Copyright         | : | CRUSTER3                            |
| Legal Trademarks        | : | Forearming                          |
| Product Name            | : | UNKLE                               |
| File Version            | : | 1.02.0009                           |
| Product Version         | : | 1.02.0009                           |
| Internal Name           | : | Aurous                              |
| Original File Name      | : | Aurous.exe                          |
|                         |   |                                     |

## 4.4 Static Analysis - PE - Header

#### readpe — H Form.exe

| DOS Header<br>Magic number:<br>Bytes in last page:<br>Pages in file:<br> | 0×5a4d (MZ)<br>144<br>3           |
|--------------------------------------------------------------------------|-----------------------------------|
| Optional/Image header                                                    |                                   |
| Magic number:                                                            | 0×10b (PE32)                      |
| Linker major version:                                                    | 11                                |
| Linker minor version:                                                    | 0                                 |
| Size of .text section:                                                   | 0×2d600                           |
| Size of .data section:                                                   | 0                                 |
| Size of .bss section:                                                    | 0                                 |
| Entrypoint:                                                              | 0×12e0                            |
| Address of .text section:                                                | 0×1000                            |
| Address of .data section:                                                | 0×2f000                           |
| ImageBase :                                                              | 0×400000                          |
| Alignment of sections:                                                   | 0×1000                            |
| Alignment factor:                                                        | 0×200                             |
| Size of image:                                                           | 0×2f000                           |
| Size of headers:                                                         | 0×200                             |
| Checksum :                                                               | 0                                 |
| Subsystem required:                                                      | 0×2 (IMAGE_SUBSYSTEM_WINDOWS_GUI) |
| DLL characteristics:                                                     | 0×8140                            |
|                                                                          |                                   |

## 4.4 Static Analysis - PE - Imported Functions

### readpe -i ../1.exe

| Library   |                             |
|-----------|-----------------------------|
| Name :    | COMCTL32. d11               |
| Functions |                             |
| Name :    | ImageList_GetDragImage      |
| Name :    | ImageList_Merge             |
| Name :    | ImageList_SetOverlayImage   |
| Name :    | UninitializeFlatSB          |
| Name :    | ImageList_DragEnter         |
| Library   |                             |
| Name :    | OLEAUT32.dll                |
| Functions |                             |
| Function  |                             |
| Ordinal:  | 294                         |
| Library   |                             |
| Name :    | ADVAPI32.dll                |
| Functions |                             |
| Name :    | RegOpenKeyExA               |
| Name :    | MapGenericMask              |
| Name :    | AdjustTokenGroups           |
| Name :    | SetSecurityDescriptorDacl   |
| Name :    | GetSecurityDescriptorLength |
| Name :    | StartServiceA               |
| Name :    | OpenServiceA                |
| Library   |                             |
| Name :    | MSVCRT. d11                 |
| Functions |                             |
| Name :    | _mbsspnp                    |
| 6 4 9 9   |                             |

80 of 120 · · · · ·

### 4.4 Static Analysis - PE - Resources

wrestool - I ... / 1. exe

| -type=3 -name=23166 -language=2064 [type=icon offset=0x398cd8 size=455]     |
|-----------------------------------------------------------------------------|
| -type=3 -name=23167 -language=2064 [type=icon offset=0x398e78 size=648]     |
|                                                                             |
| -type=3 -name=23169 -language=2064 [type=icon offset=0x399118 size=671]     |
| -type=3 -name=23170 -language=2064 [type=icon offset=0x399358 size=1152]    |
| -type=3 -name=23171 -language=2064 [type=icon offset=0x3995d8 size=1401]    |
| -type=3 -name=23172 -language=2064 [type=icon offset=0x399a18 size=739]     |
| -type=5 -name=34145 -language=2064 [type=dialog offset=0x398740 size=426]   |
|                                                                             |
|                                                                             |
| -type=9 -name=44061 -language=2064 [type=accelerator offset=0x3986e8 size=8 |
|                                                                             |
|                                                                             |
|                                                                             |
|                                                                             |
| -type=14 -name=63607 -language=2064 [type=group_icon offset=0x398e60 size=2 |
| -type=14 -name=63608 -language=2064 [type=group_icon offset=0x398f60 size=2 |
| -type=14 -name=63609 -language=2064 [type=group_icon offset=0x399100 size=2 |
| -type=14 -name=63610 -language=2064 [type=group_icon offset=0x399340 size=2 |
| -type=14 -name=63611 -language=2064 [type=group_icon offset=0x3995c0 size=2 |
| -type=14 -name=63612 -language=2064 [type=group_icon offset=0x399a00 size=2 |
| -type=14 -name=63613 -language=2064 [type=group_icon offset=0x399c40 size=2 |

# 4.4 Static Analysis - Considerations

- Perfect disassembly  $\rightarrow$  Unsolved problem
- Linear disassembly
  - $\circ~$  Identify the program code
  - $\circ~$  Decode the bytes
- Linear disassembly limitations
  - $\circ~$  Don't know how instructions get decoded by CPU
  - $\circ~$  Could not counter fight obfuscation
- Obfuscation techniques
  - Packing
  - Resource Obfuscation
  - Anti-Disassembly
  - Dynamic Data Download
- Counter fight obfuscation
  - Dynamic Analysis
  - Run malware in isolated environment

### 4.5 x86 Assembly: General-Purpose Registers

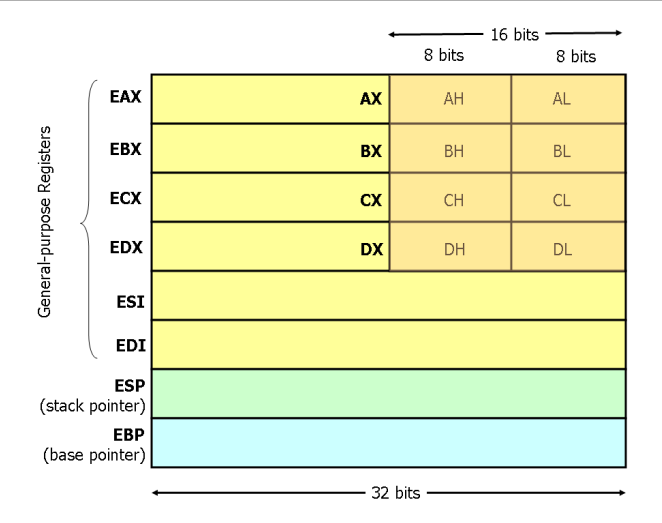

https://www.cs.virginia.edu/ evans/cs216/guides/x86.html

## 4.5 x86 Assembly: Stack and Control Flow Registers

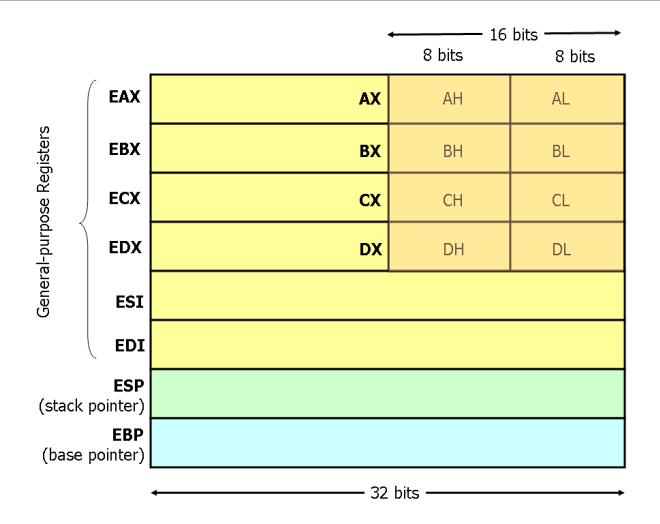

https://www.cs.virginia.edu/ evans/cs216/guides/x86.html

## 4.5 x86 Assembly: Instructions

| Arithmetic :   | add ebx, 100<br>sub ecx, 123<br>inc ah<br>dec al                       | Adds 100 to the value in EBX<br>Substract 123 from the value in ECX<br>Increments value in AH by 1<br>Decrements value in AL by 1                         |
|----------------|------------------------------------------------------------------------|----------------------------------------------------------------------------------------------------|
| Data Movement: | <pre>mov eax, ebx mov eax, [0x4711] mov eax, 1 mov [0x4711], eax</pre> | Move value in EBX into register EAX<br>Move value at memory 0x4711 intp EAX<br>Move the value 1 into register EAX<br>Move value of EAX into memory 0x4711 |
| Stack :        | push 1<br>pop eax                                                      | Increment ESP; Store 1 on top of stack<br>Store highest value in EAX; Decrement ESP                                                                       |
| Control Flow:  | call [address]<br>ret                                                  | <ol> <li>Put EIP on top of the stack</li> <li>Put [address] into EIP</li> <li>Popped top of teh stack into EIP</li> <li>Resume execution</li> </ol>       |
|                | jmp 0×1234                                                             | Start executing progamm code at 0x1234                                                                                                    |
|                | cmp eax, 100                                                           | 1. Compares value in EAX with 100<br>2. Based on result set EFLAGS register                                                                               |
|                | jge 0×1234                                                             | <ol> <li>Interpret EFLAGS register</li> <li>If 'greater' or 'equal' flag then jump</li> </ol>                                                             |

## 4.5 x86 Assembly: Control Flow Graphs

| start:      | Symbol for address of next instruction  |
|-------------|-----------------------------------------|
| mov eax, 3  | Initialize a counter of 3 into EAX      |
| loop:       | Symbol for address of next instruction  |
| sub eax, 1  | Substract 1 from value in EAX           |
| cmp O, eax  | Compare value in EAX with 0; Set EFLAGS |
| jne \$loop  | IF EFLAGS 'not equal' jump to 'loop'    |
| end :       | Symbol for address of next instruction  |
| mov eax, 12 |                                         |

### 4.5 x86 Assembly: Control Flow Graphs

| start:      | Symbol for address of next instruction  |
|-------------|-----------------------------------------|
| mov eax, 3  | Initialize a counter of 3 into EAX      |
| loop:       | Symbol for address of next instruction  |
| sub eax, 1  | Substract 1 from value in EAX           |
| cmp 0, eax  | Compare value in EAX with 0; Set EFLAGS |
| jne \$loop  | IF EFLAGS 'not equal' jump to 'loop'    |
| end :       | Symbol for address of next instruction  |
| mov eax, 12 |                                         |

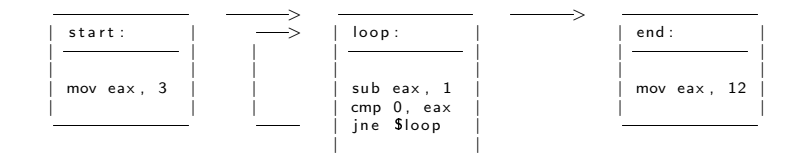

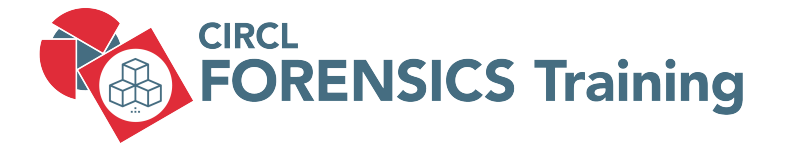

5. Analysing files

# 5.1 Analysing files

• Standard Linux commands

file strings exiftool md5sum, sha1sum 7z

7z

. . . . .

. . . . .

Dedicated tools

```
oledump.py
pdfid.py, pdf-parser.py
VirusTotal tools
```

• Exercise: Run exiftool on carving recovered documents

# 5.2 Analysing files

Online resources

NSRL - National Software Reference Library VirusTotal CIRCL: DMA CIRCL: MISP Threat Sharing Platform

- Demo: Search MD5
   A479C4E7ED87AEDAFAD7D9936DC80115
   81e9036aed5502446654c8e5a1770935
- Analysing files could become a training on it's own

## 5.2 Analysing files: Outlook PST

#### 1. Preparation:

sudo mount —o ro,offset=\$((512\*63)) nps—2008—jean.raw /media/sansforensics/casenps/ mkdir outlook mkdir outlook/out

- 2. Copy .pst file
- cp /media/sansforensics/casenps/Documents\ and\ Settings/Jean/Local\ Settings/ Application\ Data/Microsoft/Outlook/outlook.pst outlook/.

3. Extract Emails

file outlook/outlook.pst outlook/outlook.pst: Microsoft Outlook email folder (<=2002)

```
readpst outlook/outlook.pst -o outlook/out/
```

```
cd outlook/out/
Is
Inbox.mbox Outbox.mbox 'Sent Items.mbox'
```

91 of 120

## 5.2 Analysing files: Outlook PST

#### 4. Analyze Emails

less Sent\ Items.mbox

I've attached the information that you have requested to this email message. ..... Original Message\_\_\_\_\_ From: alison@m57.biz [mailto:tuckgorge@gmail.com] Sent: Sunday, July 20, 2008 2:23 AM To: jean@m57.biz Subject: Please send me the information now ..... Hi, Jean. I'm sorry to bother you, but I really need that information now \_\_\_\_\_ ..... boundary-LibPST-iamunique -1836211713\_-\_\_\_ filename="m57biz.xls"

From "tuckgorge@gmail.com" Sun Jul 20 01:22:45 2008 X-Original-To: jean@m57.biz To: jean@m57.biz From: tuckgorge@gmail.com (alison@m57.biz)

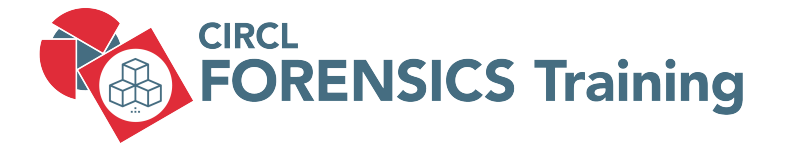

6. Live Response

93 of 120

# 6.1 Volatile Data

- Memory dump
- Live analysis:
  - $\rightarrow$  System time
  - $\rightarrow$  Logged-on users
  - $\rightarrow$  Open files
  - $\rightarrow$  Network -connections -status
  - $\rightarrow$  Process information -memory
  - $\rightarrow$  Process / port mapping
  - $\rightarrow$  Clipboard content
  - $\rightarrow \mathsf{Services}$
  - $\rightarrow$  Command history
  - $\rightarrow$  Mapped drives / shares
  - $\rightarrow$  !!! Do not store information on the subject system !!!
- Image of live system (Possible issues)
- Shutdown and image if possible

https://docs.microsoft.com/en-us/sysinternals/

### • System Time

```
> date /t & time /t
    Tue 03/26/2019
    01:31 PM
```

```
# Don't foget to note wall-clock-time
# Note timezone of PC
```

### Loggedon Users

```
> net session
```

> .\PsLoggedon.exe Users logged on locally: 3/26/2019 1:30:23 PM John-PC\John No one is logged on via resource shares.

```
> . \ logonsessions . exe
```

```
[5] Logon session 0000000:0001ad9d:
User name: John-PC\John
Auth package: NTLM
Logon type: Interactive
Session: 1
Sid: S-1-5-21-3031575581-801213887-4188682232-1001
Logon time: 3/26/2019 1:30:23 PM
Logon server: JOHN-PC
```

### • Open Files

### > net file

 $> . \setminus psfile.exe$ 

### • Network Connections and Status

| > netstat | —anob                                              |                                                          |                                           |                                               |                                    |
|-----------|----------------------------------------------------|----------------------------------------------------------|-------------------------------------------|-----------------------------------------------|------------------------------------|
| Proto     | Local Addre                                        | ss Foreign Address                                       | State                                     | PID                                           | RpcSs                              |
| TCP       | 0.0.0.0:135                                        | 0.0.0:0                                                  | LISTENING                                 | 696                                           | [svchost.exe]                      |
| TCP       | 0.0.0.0:445                                        | 0.0.0:0                                                  | LISTENING                                 | 4                                             |                                    |
| TCP       | 0.0.0.0:554                                        | 0.0.0:0                                                  | LISTENING                                 | 2504                                          | [wmpnetwk.exe]                     |
| TCP       | 0.0.0.0:1024                                       | 43 0.0.0.0:0                                             | LISTENING                                 | 4                                             |                                    |
| TCP       | 0.0.0.0:4915                                       | 52 0.0.0.0:0                                             | LISTENING                                 | 364                                           | [wininit.exe]                      |
| > netstat | -rn                                                |                                                          |                                           |                                               |                                    |
| Netwo     | rk Destination                                     | n Netmask                                                | Gateway                                   | Interface                                     | Metric                             |
|           | 0.0.0.0                                            | 0.0.0                                                    | 10.0.2.2                                  | 10.0.2.1                                      | 5 10                               |
|           | 10.0.2.0                                           | 255.255.255.0                                            | On — lin k                                | 10.0.2.1                                      | 5 266                              |
|           | 10.0.2.15                                          | 255.255.255.255                                          | On — lin k                                | 10.0.2.1                                      | 5 266                              |
| Netwo     | rk Destination<br>0.0.0.0<br>10.0.2.0<br>10.0.2.15 | n Netmask<br>0.0.0.0<br>255.255.255.0<br>255.255.255.255 | Gateway<br>10.0.2.2<br>On—link<br>On—link | Interface<br>10.0.2.1<br>10.0.2.1<br>10.0.2.1 | e Metric<br>5 10<br>5 266<br>5 266 |

> ipconfig /all

### • Running Processes

### > tasklist

| Image Name    | PID  | Session Name                           | Session#            | Mem Usage    |  |  |
|---------------|------|----------------------------------------|---------------------|--------------|--|--|
| System        | 4    | Services                               | 0                   | 600 K        |  |  |
| smss.exe      | 252  | Services                               | 0                   | 792 K        |  |  |
| csrss.exe     | 328  | Services                               | 0                   | 3,224 K      |  |  |
| wininit.exe   | 364  | Services                               | 0                   | 3,316 K      |  |  |
| csrss.exe     | 372  | Console                                | 1                   | 4,196 K      |  |  |
| winlogon.exe  | 400  | Console                                | 1                   | 6,272 K      |  |  |
| services.exe  | 460  | Services                               | 0                   | 6,628 K      |  |  |
| lsass.exe     | 468  | Services                               | 0                   | 8,428 K      |  |  |
| lsm.exe       | 476  | Services                               | 0                   | 3,040 K      |  |  |
| svchost.exe   | 584  | Services                               | 0                   | 6,596 K      |  |  |
| cmd.exe       | 3100 | Console                                | 1                   | 2,480 K      |  |  |
| tasklist /svc |      |                                        |                     |              |  |  |
| Image Name    | PID  | Services                               |                     |              |  |  |
| svchost.exe   | 584  | DcomLaunch, PlugP                      | lay, Power          |              |  |  |
| svchost.exe   | 696  | RpcEptMapper, RpcSs                    |                     |              |  |  |
| svchost.exe   | 792  | Audiosrv, Dhcp, e                      | ventlog,            |              |  |  |
|               |      | HomeGroupProvider                      | , Imhosts, we       | scsvc        |  |  |
| svchost.exe   | 844  | AudioEndpointBuil                      | der, CscServi       | ce,          |  |  |
|               |      | HomeGroupListener                      | , Netman, Trk       | Wks, UxSms,  |  |  |
| svchost.exe   | 876  | EventSystem, fdPH<br>nsi, WdiServiceHo | ost, FontCach<br>st | e, netprofm, |  |  |

>

### Running Processes

 $> . \ pslist.exe -x$ 

| > . \ pslist . exe — t |      |     |     |     |        |       |       |
|------------------------|------|-----|-----|-----|--------|-------|-------|
| Name                   | Pid  | Pri | Thd | Hnd | VM     | WS    | Priv  |
| explorer               | 1252 | 8   | 26  | 912 | 212044 | 47672 | 36304 |
| VBoxTray               | 360  | 8   | 12  | 153 | 61384  | 5624  | 1476  |
| cmd                    | 548  | 8   | 1   | 24  | 29256  | 2564  | 2628  |
| pslist                 | 3452 | 13  | 1   | 123 | 45908  | 3640  | 1652  |
| WzPreloader            | 1244 | 8   | 6   | 119 | 109748 | 9064  | 11224 |
| cmd                    | 3100 | 8   | 1   | 20  | 27464  | 2480  | 1804  |
|                        |      |     |     |     |        |       |       |

- $> . \setminus Listdlls.exe$
- $> . \ handle.exe$

### • Processes/Port Mapping

```
> .\tcpvcon -n -c -a
TCP, svchost.exe, 692, LISTENING, 0.0.0.0, 0.0.0.0
TCP, System, 4, LISTENING, 10.0.2.15, 0.0.0.0
TCP, wmpnetwk.exe, 2428, LISTENING, 0.0.0.0, 0.0.0.0
TCP, wininit.exe, 364, LISTENING, 0.0.0.0, 0.0.0.0
TCP, svchost.exe, 776, LISTENING, 0.0.0.0, 0.0.0.0
TCP, svchost.exe, 896, LISTENING, 0.0.0.0, 0.0.0.0
TCP, services.exe, 460, LISTENING, 0.0.0.0, 0.0.0.0
```

### • Command History

- > doskey / history netstat -anob .\Listdlls.exe .\handle.exe .\tcpvcon -n -c -a cls doskey / history
- Processes/Port Mapping

### 6.2 Non Volatile Data

Clear Pagefile at shutdown

> reg QUERY "HKLM\SYSTEM\CurrentControlSet\Control\Session Manager\Memory Management"

ClearPageFileAtShutdown REG\_DWORD 0x0

- Update Last Access disabled
  - > reg QUERY "HKLM\SYSTEM\CurrentControlSet\Control\FileSystem"

NtfsDisableLastAccessUpdate REG\_DWORD 0×0

• Autostart locations

> . \ Autoruns.exe

|                        | I ca manun i 📾 aumunu              | othere i 🦳 on concernent        | a l 👘 accura l 📾 accura         | 1 🚾 annes 1 🗖 annes |
|------------------------|------------------------------------|---------------------------------|---------------------------------|---------------------|
| Autorun Entry          | Description                        | Publisher                       | Image Path                      | Tinestamp           |
| HKLM\SYSTEM\Current(   | ControlSet (Control \SafeBoot \Alt | emate Shell                     |                                 | 7/14/2009 5:37 AM   |
| exe bro ma 😒           | Windows Command Processor          | (Verfied) Microsoft Windows     | c:\windows\system32\ond         | 11/20/2010 10:00 AM |
| HKLM\SOFTWARE\Mer      | osoft\Windows\CurrentVersion\      | Run                             |                                 | 2/8/2019 2:21 PM    |
| VBoxTray               | VirtualBox Guest Additions Tr      | (Verfied) Oracle Corporation    | c:/windows/aystem32/wboxt       | 11/8/2018 8:50 PM   |
| 🔣 🔍 WnZp PreLoader     | WinZip Preloader                   | (Verfied) Corel Corporation     | c:\program files\winzip\wzpr    | 12/11/2017 4:42 PM  |
| 🗹 🕵 WnZp UN            | WinZp Update Notifier              | (Verfled) Corel Corporation     | c:'program files'winzip'wzup    | 9/18/2017 12:27 PM  |
| HKLM\SOFTWARE\Mer      | osoft VActive Setup Vinstalled Co  | riponents                       |                                 | 2/7/2019 5:02 PM    |
| 🖉 🛞 n/a                | Microsoft .NET IE SECURIT          | (Verfied) Microsoft Corporation | c:\windows\aysters32\mscor      | 2/27/2014 9:58 AM   |
| 😢 📧 Therries Setup     | Microsoft(C) Register Server       | (Verfied) Microsoft Windows     | c: \windows\system32\vegav      | 7/14/2009 12:58 AM  |
| Windows Deskt          | Microsoft(C) Register Server       | (Verfied) Microsoft Windows     | c:\windows\system32\vegsv       | 7/14/2009 12:58 AM  |
| # HKLM\SOFTWARE\OM     | ses\Protocols\Filter               |                                 |                                 | 2/7/2019 4:46 PM    |
| application/octe       | Microsoft .NET Runtime Exe         | (Verfied) Microsoft Corporation | c:\windows\aysters32\mscor      | 3/5/2010 4:06 AM    |
| Application/x-co       | Mcrosoft .NET Runtime Exe          | (Verfied) Microsoft Corporation | c:/windows/aystem32/mscor       | 3/5/2010 4:06 AM    |
| application/k-ms       | Mcrosoft .NET Runtime Exe          | (Verfied) Microsoft Corporation | c:\windows\system32\mscor       | 3/5/2010 4:06 AM    |
| HKLM\Software\Classes\ | "\ShellEk/ContextMenuHandler       | 3                               |                                 | 2/8/2019 10:49 AM   |
| 🖉 🔊 7-Zp               | 7-Zp Shell Extension               | (Not verified) Igor Pavlov      | c:\program files\7-zip\7-zip.dl | 12/30/2018 8:00 AM  |
| 🗷 🛞 WinZip             | WinZp Shell Extension DLL          | (Verfied) Corel Corporation     | c:\program files\winzip\wzsh    | 12/11/2017 5:11 PM  |
|                        |                                    |                                 |                                 |                     |

- Get Nmap command-line zipfile https://nmap.org/download.html
- On Linux set up a netcat listener

```
nc -k -l 9999 >> logfile.txt
```

• Sending from subject system

ncat aaa.bbb.ccc.ddd 9999
echo "Date and Time" | ncat.exe aaa.bbb.ccc.ddd 9999
date /t | ncat.exe aaa.bbb.ccc.ddd 9999
time /t | ncat.exe aaa.bbb.ccc.ddd 9999
echo "\_\_\_\_\_\_" | ncat.exe aaa.bbb.ccc.ddd 9999

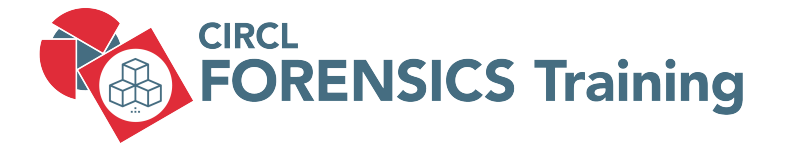

7. Memory Forensics

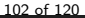

# 7.1 About Memory Forensics

- History
  - 2005: String search
  - $\circ \ \rightarrow \mathsf{EProcess \ structures}$
- Finding EProcess structures
  - Find the doubly linked list (ntoskrnl.exe)
  - $\circ~$  Brute Force searching
- Information expected
  - Processes (hidden)
  - Services (listening)
  - $\circ$  Malware
  - Network connections
  - $\circ$  Registry content
  - $\circ$  Passwords
  - Cleartext data

# 7.2 Capturing memory

- Prepare USB device

   File system: ExFAT; NTFS
   Executable capturing tool
   No installation Little impact as possible
   Write capture on device
   Administrator privileges required
- Capture memory from running system Dumplt.exe DumpIt.exe part of Comae-Toolkit

https://www.comae.com/
https://github.com/Crypt2Shell/Comae-Toolkit/

```
cd Z:\comae\x86\
DumpIt.exe /OUTPUT memory_20201215_1138.bin
-- Press y to write the memory dump into the working directory
```

# 7.2 Capturing memory

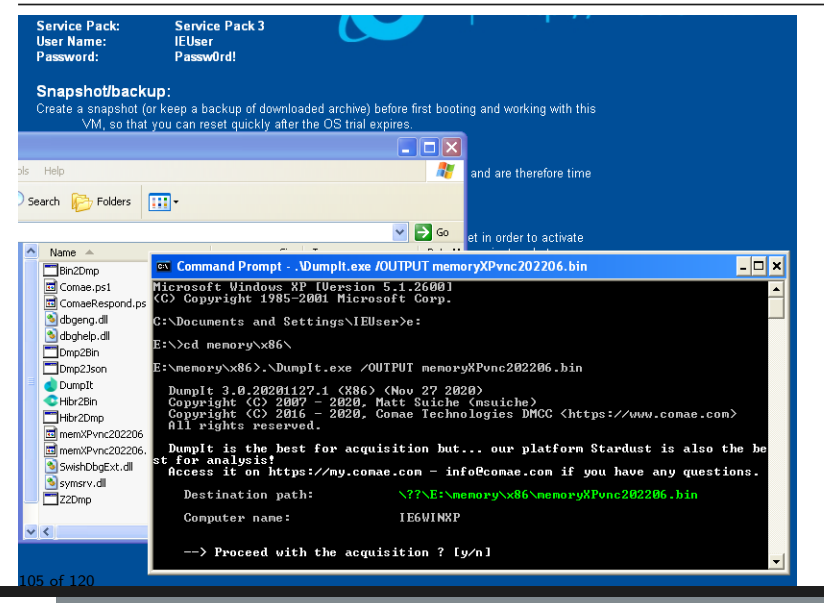

# 7.2 Capturing memory

Hibernation file: hiberfil.sys
 Created when going into hibernation mode
 Fully fleded memory content
 Compressed and slightly modified
 Can be converted into raw memory dump
 Force hibernation:
 memory for (f filemental fundation)

powercfg /h[ibernate] [on|off]
psshutdown -h

- Pagefile: pagefile.sys
- Swapfile: swapfile.sys (Windows 8)
- Crash dump: memory.dmp (Blue Screen)

## 7.3 BulkExtractor Exercise

#### 1. Preparation

```
sudo mount -o ro,offset=$((512*2048)) circl-dfir.dd /media/case1
mkdir memory
mkdir memory/out
cp /media/case1/memory/* memory
cd memory
```

#### 2. BulkExtractor

bulk\_extractor -o out/ DEMO-PC-20180315-160249.raw

#### 3. Investigate results

```
ls -- lh out/
```

```
less out/url_histogram.txt
less out/email_histogram.txt
less out/aes_keys.txt
```

### 7.4 Volatility Overview

### Volatility 2 or Volatility 3

```
python vol.py —h | less
python vol.py —info | less
```

| pslist Print all running processes by following the EPROCESS lists<br>psscan Scan Physical memory for _EPROCESS pool allocations<br>pstree Print process list as a tree<br>psxview Find hidden processes with various process listings<br><br>sockets Print list of open sockets<br>sockscan Scan Physical memory for _ADDRESS_OBJECT objects (tcp sockets | imagecopy<br>imageinfo | Copies a physical address space out as a raw DD image<br>Identify information for the image |
|----------------------------------------------------------------------------------------------------|------------------------|---------------------------------------------------------------------------------------------|
| psscan       Scan Physical memory for _EPROCESS pool allocations         pstree       Print process list as a tree         psxview       Find hidden processes with various process listings             sockets       Print list of open sockets         sockscan       Scan Physical memory for _ADDRESS_OBJECT objects (tcp sockets                     | <br>pslist             | Print all running processes by following the EPROCESS lists                                 |
| pstree     Print process list as a tree       psxview     Find hidden processes with various process listings       sockets     Print list of open sockets       sockscan     Scan Physical memory for _ADDRESS_OBJECT objects (tcp sockets                                                                                                    | psscan                 | Scan Physical memory for _EPROCESS pool allocations                                         |
| psxview     Find hidden processes with various process listings       sockets     Print list of open sockets       sockscan     Scan Physical memory for _ADDRESS_OBJECT objects (tcp sockets                                                                                                    | pstree                 | Print process list as a tree                                                                |
| <br>sockets Print list of open sockets<br>sockscan Scan Physical memory for _ADDRESS_OBJECT objects (tcp sockets<br>                                                                                                    | psxview                | Find hidden processes with various process listings                                         |
| sockets Print list of open sockets<br>sockscan Scan Physical memory for _ADDRESS_OBJECT objects (tcp sockets<br>                                                                                                    |                        |                                                                                             |
| sockscan Scan Physical memory for _ADDRESS_OBJECT objects (tcp sockets                                                                                                    | sockets                | Print list of open sockets                                                                  |
|                                                                                                    | sockscan               | Scan Physical memory for _ADDRESS_OBJECT objects (tcp sockets)                              |
|                                                                                                    |                        |                                                                                             |

```
vol.py -f <filename> <plugin [options]> --- profile=<profile> vol.py -f memdump.raw imageinfo
```

```
sudo apt install python3-pefile
git clone https://github.com/volatilityfoundation/volatility3.git
```
### 7.4 Volatility Overview: Exercise

#### Identify profile:

```
vol.py -f DEMO-PC-20180315-160249.raw imageinfo
```

Suggested Profile(s) : Win7SP1x86\_23418, Win7SP0x86, Win7SP1x86\_24000, Win7SP1x86 AS Layer1 : IA32PagedMemory (Kernel AS) AS Layer2 : FileAddressSpace (memory/DEMO-PC-20180315-160249.raw) PAE type : No PAE DTB : 0x185000L KDBG : 0x82954c70L Number of Processors : 1 Image Type (Service Pack) : 1 KPCR for CPU 0 : 0x82955d00L KUSER.SHARED.DATA : 0xffdf0000L Image date and time : 2018-03-15 16:02:54 UTC+0000 Image local date and time : 2018-03-15 17:02:54 +0100

-> vol.py -f <filename> <plugin [options]> --- profile=Win7SP1x86\_23418

export VOLATILITY\_PROFILE=Win7SP1x86\_23418

--> vol.py -f <filename> <plugin [options]>

# 7.5 Volatility: Process Analysis

### pslist

- Running processes
- Process IP PID
- Parent PIP PPID
- $\circ \ \, {\sf Start \ time}$

### pstree

- Like pslist
- Visual child-parent relation

### psscan

- $\circ$  Brute Force
- $\circ~$  Find inactive and/or hidden processes

### psxview

- $\circ~$  Run and compare some tests
- $\circ~$  Correlate <code>psscan</code> and <code>pslist</code>

### 7.5 Volatility: Process Analysis

volatility — profile=Win7SP1x86 - f Win-Enc-20190415.raw pslist > pslist.txt

| Offset(V)  | Name           | PID  | PPID | Thds | Hnds | Ses | Wow64 Start    |                   |
|------------|----------------|------|------|------|------|-----|----------------|-------------------|
| 0x84233af0 | System         | 4    | 0    | 70   | 505  |     | 0 2019-04-15 1 | 5:02:52 UTC+0000  |
| 0×848d8288 | smss.exe       | 248  | 4    | 2    | 29   |     | 0 2019-04-15 1 | 5:02:52 UTC+0000  |
| 0x8487a700 | csrss.exe      | 324  | 308  | 9    | 384  | 0   | 0 2019-04-15 1 | 5:02:54 UTC+0000  |
| 0x84fbb530 | csrss.exe      | 360  | 352  | 7    | 274  | 1   | 0 2019-04-15 1 | 5:02:54 UTC+0000  |
| 0x84fc3530 | wininit.exe    | 368  | 308  | 3    | 77   | 0   | 0 2019-04-15 1 | 5:02:54 UTC+0000  |
| 0x84fd0530 | winlogon.exe   | 396  | 352  | 4    | 112  | 1   | 0 2019-04-15 1 | 5:02:54 UTC+0000  |
| 0×85048a18 | services . exe | 456  | 368  | 8    | 203  | 0   | 0 2019-04-15 1 | 5:02:55 UTC+0000  |
| 0x8505ac00 | lsass.exe      | 464  | 368  | 7    | 580  | 0   | 0 2019-04-15 1 | 5:02:55 UTC+0000  |
| 0x8505caa0 | lsm.exe        | 472  | 368  | 10   | 145  | 0   | 0 2019-04-15 1 | 5:02:55 UTC+0000  |
|            |                |      |      |      |      |     |                |                   |
|            |                |      |      |      |      |     |                |                   |
|            |                |      |      |      |      |     |                |                   |
| 0×85050b60 | WmiPrvSE.exe   | 3268 | 564  | 9    | 175  | 0   | 0 2019-04-15 1 | 15:06:52 UTC+0000 |
| 0x8438bd40 | owxxb—a . exe  | 3432 | 3368 | 15   | 471  | 1   | 0 2019-04-15 1 | 15:07:13 UTC+0000 |
| 0×84394030 | VSSVC.exe      | 3676 | 456  | 6    | 123  | 0   | 0 2019-04-15 1 | 5:07:22 UTC+0000  |
| 0×84394488 | svchost.exe    | 3728 | 456  | 6    | 70   | 0   | 0 2019-04-15 1 | 5:07:23 UTC+0000  |
| 0x84a243c8 | notepad . exe  | 3820 | 3432 | 1    | 64   | 1   | 0 2019-04-15 1 | 15:08:05 UTC+0000 |
| 0×846d8030 | iexplore.exe   | 3832 | 3432 | 19   | 427  | 1   | 0 2019-04-15 1 | 5:08:06 UTC+0000  |
| 0x846d2d40 | iexplore.exe   | 3908 | 3832 | 11   | 293  | 1   | 0 2019-04-15 1 | 5:08:07 UTC+0000  |
| 0×846e5a58 | dllhost.exe    | 3928 | 564  | 6    | 94   | 1   | 0 2019-04-15 1 | 5:08:07 UTC+0000  |
| 0×84684d40 | dllhost.exe    | 4012 | 564  | 10   | 212  | 1   | 0 2019-04-15 1 | 5:08:08 UTC+0000  |

## 7.5 Volatility: Process Analysis

#### 

| Offset(P)  | Name          | PID ps | list | psscan | thrdproc | pspcid | csrss | session | deskthrd |
|------------|---------------|--------|------|--------|----------|--------|-------|---------|----------|
|            |               |        |      |        |          |        |       |         |          |
| 0×3f60f030 | taskhost.exe  | 352    | True | True   | . True   | True   | e Tru | e True  | True     |
| 0x3fa84d40 | dllhost.exe   | 4012   | True | True   | True     | True   | Tru   | e True  | True     |
| 0x3ec23148 | spoolsv.exe   | 1296   | True | True   | e True   | True   | e Tru | e True  | True     |
| 0x3f63f470 | explorer.exe  | 920    | True | True   | . True   | True   | e Tru | e True  | True     |
| 0x3ff0bd40 | owxxb—a . exe | 3432   | True | True   | . True   | True   | e Tru | e True  | True     |
| 0x3f3d0530 | winlogon.exe  | 396    | True | True   | True     | True   | e Tru | e True  | True     |
| 0x3f3c3530 | wininit.exe   | 368    | True | True   | e True   | True   | e Tru | e True  | True     |
| 0x3ec9f030 | svchost.exe   | 688    | True | True   | e True   | True   | e Tru | e True  | True     |
| 0x3ef3d758 | VBoxTray.exe  | 1832   | True | True   | e True   | True   | e Tru | e True  | True     |
| 0x3fae5a58 | dllhost.exe   | 3928   | True | True   | e True   | True   | e Tru | e True  | True     |
| 0×3ec50b60 | WmiPrvSE.exe  | 3268   | True | True   | e True   | True   | e Tru | e True  | True     |
| 0×3ec88b90 | svchost.exe   | 564    | True | True   | e True   | True   | e Tru | e True  | True     |
| 0x3ecd3768 | svchost.exe   | 820    | True | True   | e True   | True   | e Tru | e True  | True     |
| 0x3ef4f030 | SearchIndexer | 2008   | True | True   | e True   | True   | e Tru | e True  | True     |
| 0×3ec08d40 | svchost.exe   | 1444   | True | True   | e True   | True   | e Tru | e True  | True     |
| 0×3ed10d40 | svchost.exe   | 1008   | True | True   | e True   | True   | e Tru | e True  | True     |
| 0x3f6243c8 | notepad.exe   | 3820   | True | True   | e True   | True   | e Tru | e True  | True     |
| 0×3ecd95f8 | svchost.exe   | 852    | True | True   | e True   | True   | e Tru | e True  | True     |
| 0x3fad2d40 | iexplore.exe  | 3908   | True | True   | e True   | True   | e Tru | e True  | True     |

. . . .

. . . . .

### 7.6 Volatility: Network Analysis

- Windows XP and 2003 Server
  - $\circ$  connections
  - $\circ$  connscan
  - $\circ$  sockets
- Windwos 7
  - o netscan

volatility --- profile=Win7SP1x86 -f Win-Enc-20190415.raw netscan > netscan.txt

| Proto                                                                | Local Address                                                                                                    | Foreign Address                                                                                                   | State                                                                                                    | Pid                                                        | Owner                                                                                              |
|----------------------------------------------------------------------|----------------------------------------------------------------------------------------------------|----------------------------------------------------------------------------------------------------|----------------------------------------------------------------------------------------------------|------------------------------------------------------------|----------------------------------------------------------------------------------------------------|
| UDPv4<br>UDPv6<br>TCPv4                                              | 0.0.0.0:0<br>:::0<br>0.0.0.0:49155                                                                                                    | *:*<br>*:*<br>0.0.0.0:0                                                                                           | LISTENING                                                                                                    | 2748<br>2748<br>456                                        | powershell . exe<br>powershell . exe<br>services . exe                                             |
| TCPv4<br>TCPv6<br>TCPv4<br>TCPv4<br>TCPv4<br>TCPv4<br>TCPv4<br>TCPv4 | $\begin{array}{c} 0.0.0.0:49156\\ \because::49156\\ 10.0.2.15:49167\\ 10.0.2.15:49166\\ 10.0.2.15:49165\\ 10.0.2.15:49160\\ 10.0.2.15:49162\\ 10.0.2.15:49162\\ 10.0.2.15:49168\\ \end{array}$ | 0.0.0.0:0<br>:::0<br>2.17.201.11:80<br>93.184.220.29:80<br>50.62.124.1:80<br>216.239.32.21:80<br>13.107.21.200:80 | LISTENING<br>LISTENING<br>ESTABLISHED<br>ESTABLISHED<br>ESTABLISHED<br>ESTABLISHED<br>ESTABLISHED<br>ESTABLISHED | 464<br>464<br>1128<br>1128<br>3432<br>3432<br>3432<br>3832 | lsass.exe<br>lsass.exe<br>svchost.exe<br>owxxb-a.exe<br>owxxb-a.exe<br>owxxb-a.exe<br>iexplore.exe |

. . . . .

### 7.7 Volatility: Other plugins

#### • Other useful plugins

| volatility | —f | memdump.raw | sessions |
|------------|----|-------------|----------|
| volatility | -f | memdump.raw | privs    |
| volatility | -f | memdump.raw | hivelist |
| volatility | —f | memdump.raw | filescan |
| volatility | -f | memdump.raw | timeline |
| volatility | -f | memdump.raw | hashdump |

### • Get SIDs

```
volatility --- profile=Win7SP1x86 -- f Win-Enc-20190415.raw getsids
```

### 7.7 Volatility: Other plugins

#### Command line history

vol.py — profile=Win7SP1x86 - f memdump.raw cmdline vol.py — profile=Win7SP1x86 - f memdump.raw cmdscan vol.py — profile=Win7SP1x86 - f memdump.raw consoles

#### Find suspicious processes

volatility — profile=Win7SP1x86 -f Win-Enc-20190415.raw malfind

```
Process: owxxb-a.exe Pid: 3432 Address: 0x400000
Vad Tag: VadS Protection: PAGE_EXECUTE_READWRITE
Flags: CommitCharge: 134, MemCommit: 1, PrivateMemory: 1, Protection: 6
```

| 0×00400000 | 4 d | DEC | EBP |
|------------|-----|-----|-----|
| 0×00400001 | 5a  | POP | EDX |
| 0×00400002 | 90  | NOP |     |

### 7.8 Volatility Exercise

```
python volatility3/vol.py -q --- help | less mkdir out2
```

```
python volatility3/vol.py -q -f ./DEMO-PC-20180315-160249.raw windows.pslist >out2/pslist
python volatility3/vol.py -q -f ./DEMO-PC-20180315-160249.raw windows.pstree >out2/pstree
python volatility3/vol.py -q -f ./DEMO-PC-20180315-160249.raw windows.psscan >out2/psscan
python volatility3/vol.py -q -f ./DEMO-PC-20180315-160249.raw windows.psxview >out2/psxvie
```

python volatility3/vol.py-q-f ./DEMO-PC-20180315-160249.raw windows.netscan.NetScan >ou

```
python volatility3/vol.py-q-f ./DEMO-PC-20180315-160249.raw windows.dumpfiles.DumpFiles python volatility3/vol.py-q-f ./DEMO-PC-20180315-160249.raw windows.filescan.FileScan >
```

python volatility3/vol.py -q -f ./DEMO-PC-20180315-160249.raw timeliner > out2/timeliner

python volatility3/vol.py-q-f./DEMO-PC-20180315-160249.raw windows.registry.hivelist.H

python volatility3/vol.py -q - f./DEMO-PC-20180315-160249.raw windows.consoles.Consoles > python volatility3/vol.py -q - f./DEMO-PC-20180315-160249.raw windows.cmdline.CmdLine > or python volatility3/vol.py -q - f./DEMO-PC-20180315-160249.raw windows.cmdline.CmdScan > or python volatility3/vol.py -q - f./DEMO-PC-20180315-160249.raw windows.cmdline.CmdScan > or python volatility3/vol.py -q - f./DEMO-PC-20180315-160249.raw windows.cmdline.CmdScan > or python volatility3/vol.py -q - f./DEMO-PC-20180315-160249.raw windows.cmdline.CmdScan > or python volatility3/vol.py -q - f./DEMO-PC-20180315-160249.raw windows.cmdline.CmdScan > or python volatility3/vol.py -q - f./DEMO-PC-20180315-160249.raw windows.cmdline.CmdScan > or python volatility3/vol.py -q - f./DEMO-PC-20180315-160249.raw windows.cmdline.CmdScan > or python volatility3/vol.py -q - f./DEMO-PC-20180315-160249.raw windows.cmdline.CmdScan > or python volatility3/vol.py -q - f./DEMO-PC-20180315-160249.raw windows.cmdline.CmdScan > or python volatility3/vol.py -q - f./DEMO-PC-20180315-160249.raw windows.cmdline.CmdScan > or python volatility3/vol.py -q - f./DEMO-PC-20180315-160249.raw windows.cmdline.CmdScan > or python volatility3/vol.py -q - f./DEMO-PC-20180315-160249.raw windows.cmdline.CmdScan > or python volatility3/vol.py -f./DEMO-PC-20180315-160249.raw windows.cmdline.CmdScan > or python volatility3/vol.py -f./DEMO-PC-20180315-160249.raw windows.cmdline.CmdScan > or python volatility3/vol.py -f./DEMO-PC-20180315-160249.raw windows.cmdline.CmdScan > or python volatility3/vol.py -f./DEMO-PC-20180315-160249.raw windows.cmdline.CmdScan > or python volatility3/vol.py -f./DEMO-PC-20180315-160249.raw windows.cmdline.CmdScan > or python volatility3/vol.py -f./DEMO-PC-20180315-160249.raw windows.cmdline.CmdScan > or python volatility3/vol.py -f./DEMO-PC-20180315-160249.raw windows.cmdline.CmdScan > or python volatility3/vol.py -f./DEMO-PC-20180315-160249.raw windows.cmdline.CmdScan > or python volatility3/vol.py -f./

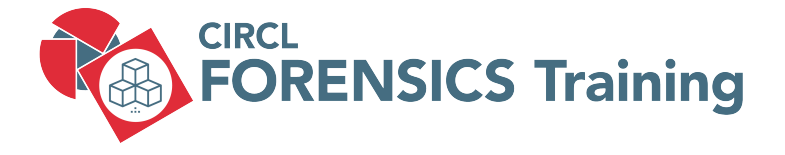

8. Bibliography and Outlook

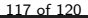

# 8.1 Bibliography

• Windows Forensic Analysis 2E

Harlan Carvey Syngress 2nd edition ISBN-13: 978-1-59-749422-9

Windows Forensics

Dr. Philip Polstra CreateSpace Independent Publishing ASIN: B01K3RPWIY

Windows Forensic Analysis for Windows 7 3E

Harlan Carvey Syngress ISBN-13: 978-1-59-749727-5

# 8.2 Outlook

- Scheduled Tasks
- Windows 8 analyzis
- Windows 10 analyzis
- Internet artifacts
- Mobile Forensics

# Overview

- 1. Windows Registry
- 2. Event Logs
- 3. Other Sources of Information
- 4. Malware Analysis
- 5. Analysing files
- 6. Live Response
- 7. Memory Forensics
- 8. Bibliography and Outlook